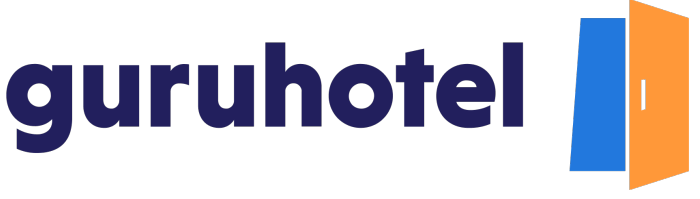

#### Cómo crear servicios extras

En este tutorial aprenderás a dar de alta servicios extras en tu sitio web con los que podrás generar ingresos adicionales para tu hotel.

Un extra es un servicio o producto que puedes vender a tus clientes desde el sitio web y generar ingresos adicionales para tu negocio.

Este artículo se divide en tres partes: en la primera, aprenderás a configurar una oferta en el dashboard, en la segunda, en el motor de reservas y en la tercera en el PMS.

Configuración en el dashboard

1. Ingresa al dashboard.

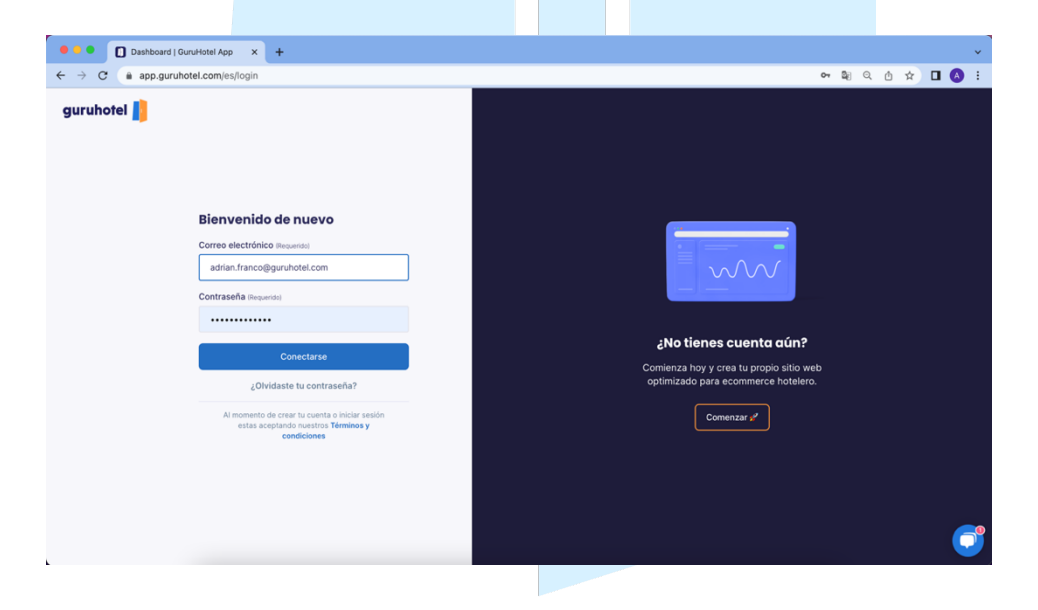

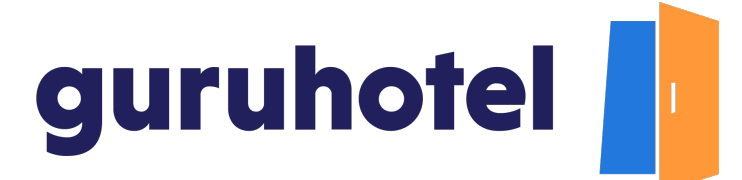

2. Ya dentro del dashboard, dirígete a Website  $\rightarrow$  Extras -> Agregar extra.

| 🔍 🍳 🗶 🚺 Dashboard   GuruHotel App            | × +                                         | ·                                                                                                    |  |  |  |  |  |  |  |  |
|----------------------------------------------|---------------------------------------------|----------------------------------------------------------------------------------------------------|--|--|--|--|--|--|--|--|
| ← → C (a app.guruhotel.com/esj               | ← → C (a app.gunhotel.com/es/website/extras |                                                                                                    |  |  |  |  |  |  |  |  |
| Admin adrianfranco.gh@gmail.com              |                                             | Hotel: GlamHO Hotel Boutique - Test Cambiar hotel                                                                                            |  |  |  |  |  |  |  |  |
| Especio de tratejo<br>GlamHO Hotel Bou       | Sitio web > Extras                          | (S) (O Nuevo extra                                                                                                    |  |  |  |  |  |  |  |  |
| Hotal Manager     vessite     A              | ,                                           | G<br>Sine xxtras creados aún<br>rea productos adicionales (Extras) y vendelos<br>directamente en el checkout del sitio web.<br>Agregar extra |  |  |  |  |  |  |  |  |
| Ajustes<br>Traducciones<br>Visitar sitio web |                                             |                                                                                                    |  |  |  |  |  |  |  |  |
| Aparen                                       |                                             |                                                                                                    |  |  |  |  |  |  |  |  |
| adrianfranco.gh ~                            |                                             |                                                                                                    |  |  |  |  |  |  |  |  |

3. Agrega una imagen de portada y dale un nombre al extra.

| O Dashboard   GuruHotel App ×               | +                                                                                                    |                                                                                                    |
|---------------------------------------------|----------------------------------------------------------------------------------------------------|----------------------------------------------------------------------------------------------------|
| ← → C                                       | /extras/create                                                                                                    | <b>₽</b>   Q @ ☆)                                                                                                  |
| Admin adrianfranco.gh@gmail.com             |                                                                                                    | Hotel: GlamHO Hotel Boutique - Test C                                                                              |
| Espacio de trabajo<br>GlamiHO Hotel Bou     | Sitio web + Extras + <b>Crear</b>                                                                                                    | S SNuevo extra                                                                                                    |
| Hotel Manager     V     Hotel Manager     V | Imagen de portado<br>Internet de la construcción de la construcción<br>de la construcción de la construcción de la construcción<br>Internet de la construcción de la construcción de la construcción<br>Internet de la construcción de la construcción<br>Internet de la construcción de la construcción de la construcción<br>Internet de la construcción de la construcción de la c | un fraincard, que na subreganar los Bólgos da andos. Este sa aceptara artíficas da tipo<br>nos insciences da 7 MS. |
| Ajuttes 👻                                   | TEST DESAYUNO<br>* tast-desayuno<br>Nombre EN Hequendi<br>BREARFAST TEST<br>* breakfast-test<br>Categoria (Resourced)<br>Select an option                                                                                                    | •                                                                                                    |
| (2) odrlanfranco.gh ∽                       | Descripción Brownidel                                                                                                    |                                                                                                    |

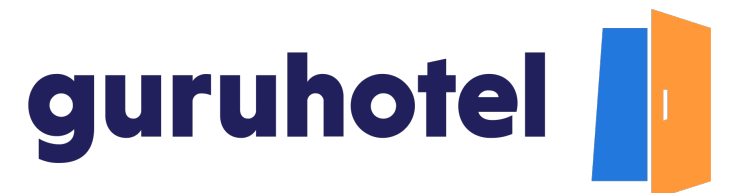

4. Asigna una categoría y describe en que consiste el servicio.

| Dashboard   GuruHote                                                                                                    | alAco X +                                                                                                    |                                           |
|----------------------------------------------------------------------------------------------------|----------------------------------------------------------------------------------------------------|-------------------------------------------|
| → C (a app.guruhotel.co                                                                                                    | om/es/website/extras/create                                                                                                    | <b>■</b> ● ● ★ <b>■ </b>                  |
| Admin adrianfranco.gh@gmail.com                                                                                                    | Hotel:                                                                                                    | GlamHO Hotel Boutique - Test Cambiar hote |
| Canada Valage     Canada Valage     Canada Valage     Canada Valage     Canada Valage     Canada Valage     Canada     Canada Valage     Canada     Canadaa     Canada     Canadaa     Canadaa     Canadaa     Canadaaa | Control of the second second sec |                                           |
|                                                                                                    | test-desayuno     Nombre EN Impunda     BREAKTAST TEST                                                                                                    |                                           |
|                                                                                                    | ✓ breakfast-test ✓<br>Categoria Reported<br>✓ Adress a sopion<br>General<br>Transporte                                                                                                    | ]                                         |
|                                                                                                    |                                                                                                    |                                           |

5. Marca la disponibilidad y en caso de que aplique, coloca el mínimo de días previos que se necesitan para reservar, así como los días de la semana en los que el extra es válido.

| Dashboard   Guru-Hotel App                       |                                                                  |
|--------------------------------------------------|------------------------------------------------------------------|
| ← → C app.guruhotel.com/es/website/extras/create | N Q @ # I @ :                                                    |
| Admin adriantranco.gh@gmail.com                  | Hotel: GlamHO Hotel Boutique - Test Cambiar hotel                |
| Especie de trabajo<br>GlamiHO Hotel Bou          | A                                                                |
| 🖻 Hotel Manager 🗸 🗸                              | Descripción EN (Requirindo)                                      |
| 🕀 Website 🔷                                      | Continental breakfast, includes eggs to taste, coffee and fruit. |
| Editor                                           |                                                                  |
| Sectiones                                        |                                                                  |
| Extras                                           | Acepta niños?                                                    |
| Ofertas                                          | Multiples dias?                                                  |
| Ajustes                                          |                                                                  |
| Traducciones                                     | Disponibilidad                                                   |
| Visitar sitio web                                | Min de días previos (Requarido)                                  |
| 🕘 Ajustes 🗸 🗸                                    | N/A                                                              |
|                                                  | Requerir fechas?                                                 |
|                                                  | Toda la semana?                                                  |
|                                                  | ·                                                                |
|                                                  | Configurar precio                                                |
|                                                  | Precia por (Regundo)                                             |
| (i) addressing at the second second              | Select an option                                                 |
| ug conontanco gn                                 |                                                                  |

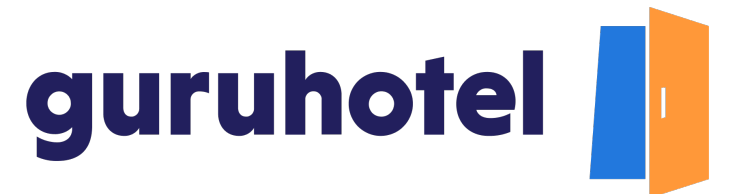

6. Elige el valor del extra, que puede ser por persona o por unidad. Presiona **Publicar.** Repite el proceso para crear todos los servicios extras que vayas a ofrecer a tus clientes.

| Dashboard I GuruHotel App |
|---------------------------|
| pp.guruhotel.com/e        |
| @gmail.com                |
| nabajo<br>Hotel Bou       |
| inager ~                  |
|                           |
|                           |
|                           |
|                           |
|                           |
|                           |
|                           |
|                           |
|                           |
|                           |
|                           |
|                           |
|                           |
|                           |
|                           |

Configuración en el motor de reservas

1. En el dashboard, dirígete a la pestaña **Hotel Manager**, después presiona en **Manager** e ingresa con tu usuario y contraseña.

| Dashboard   GuruHotel App × +   |                                                                    |
|---------------------------------|--------------------------------------------------------------------|
| ← → C                           | 아 책 이 산 ☆ 🖬 😩                                                      |
| Admin adrianfranco.gh@gmail.com | Hotel: GlamHO Hotel Boutique - Test Cambiar he                     |
| ClamHO Hotel Bou                |                                                                    |
| 🖻 Hotel Manager 🔷               |                                                                    |
| Inicio                          |                                                                    |
| Manager                         |                                                                    |
| Beservaciones                   |                                                                    |
| Enanter                         |                                                                    |
| Circular                        |                                                                    |
| Coences                         | Username:                                                          |
| Links de Pago                   | Franco                                                             |
| Website                         | Password:                                                          |
|                                 |                                                                    |
| ⊘ Ajustes ~                     | Login                                                              |
|                                 |                                                                    |
|                                 |                                                                    |
|                                 |                                                                    |
|                                 |                                                                    |
|                                 |                                                                    |
|                                 |                                                                    |
| 🕲 adrianfranco.gh 🔍             | Debes publicar tus cambios, esta acción podría demorar 10 minutos. |

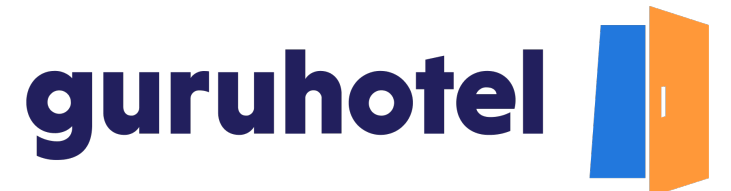

2. Presiona en la pestaña Motor de reservas. Después en el sub menú Extras y después en extras.

|                                        | and only connection and get |             |                       |             |          |                             |        |          |                |                 |                            |               | ~ •      |
|----------------------------------------|-----------------------------|-------------|-----------------------|-------------|----------|-----------------------------|--------|----------|----------------|-----------------|----------------------------|---------------|----------|
| adrianfranco.gh@gmail.com              | 1                           |             |                       |             |          |                             |        |          |                |                 | Hotel: GlamHO Hotel B      | outique - 1   | fest Can |
| Ispacio de trabajo<br>BlamHO Hotel Bou | guruhotel 📗                 | Motor Hotel |                       | GuruHotel + |          |                             |        |          |                |                 |                            |               |          |
| lotel Manager                          | Reservaciones               | inventa     | rio • Configuración   | es •        | ofiras - | Presentación                | Web    | Reporter | i 🗎 Dispo      | mibilidad DO Ta | rifas 🗢 Moto               | ×             |          |
|                                        |                             |             |                       | Pro         | omocion  | es                          |        |          |                |                 |                            |               | USD: 19  |
| aconta                                 | Ť.                          |             |                       | Ext         | tras     |                             |        |          |                |                 |                            |               |          |
| listes                                 | <ul> <li>Reserva</li> </ul> | ciones      |                       | Gir         | t caros  |                             |        |          |                |                 |                            |               |          |
|                                        | Reserva                     | ciones      |                       |             |          |                             |        |          |                |                 |                            |               |          |
|                                        |                             |             |                       |             |          |                             |        |          |                |                 | idencion Pendlente Reserva | da Paga parti | - Pagada |
|                                        |                             |             |                       |             |          |                             |        |          |                |                 |                            |               |          |
|                                        |                             |             |                       |             |          |                             |        |          |                |                 |                            |               |          |
|                                        | Reservaciones               | Cileren -   |                       |             |          |                             |        |          |                |                 |                            |               |          |
|                                        | Intervineer de              | HITTOS      | •                     |             |          |                             |        |          |                |                 |                            |               |          |
|                                        | reserva                     |             |                       |             |          | -                           |        |          |                |                 |                            |               |          |
|                                        |                             |             | regada Salida         | Noches      | Habs.    | Cliente                     | Extras | Cupones  | Total          | metodo de pago  | Fecha                      | Estado        | Detailes |
|                                        | Cancelaciones               | 31618 01    | /04/2021 06/04/2021   | 5           | 1        | Jorge Martinez              | NO     |          | \$10.32 MON    | Api             | 23/03/2021 17:54:43        | Paint         |          |
|                                        |                             | 30980 11    | /04/2021 15/04/2021   | 4           | 1        | Jorge Martinez              | NO     |          | \$8.25 M/N     | Api             | 17/03/2021 22:13:44        | Paid          |          |
|                                        |                             | 30978 04    | 09/04/2021 09/04/2021 | 5           | 1        | Jorge Martinez              | NO     |          | \$10.31 MXN    | Api             | 17/03/2021 22:12:00        | Paid          |          |
|                                        |                             | 30644 01    | /04/2021 05/04/2021   | 5           | 1        | Jorge Martinez              | NO     |          | \$10.36 MON    | Api             | 15/03/2021 15:47:24        |               |          |
|                                        |                             | 29997 01    | /94/2021 04/94/2021   | 3           | 1        | Jorge Martinez              | NO     |          | \$6.46 MNN     | Api             | 09/03/2021 19:37:13        |               |          |
|                                        |                             | 18920 05    | 02/2021 09/02/2021    | 4           | 1        | Eefren Diaz                 | NO     |          | \$202.32 USD   | Api             | 15/10/2020 09:10:32        |               |          |
|                                        |                             | 18197 22    | 10/2020 23/10/2020    | 1           | 1        | Josue Gio                   | NO     |          | \$2,265.25 M/N | Api             | 30/09/2020 12:11:38        | 122           |          |
|                                        |                             | 17510 19    | 109/2020 20/09/2020   | 1           | 1        | Jorge Alonzo                | NO     |          | \$2,127.59 M/N | Api             | 17/09/2020 21:56:02        | 122           |          |
|                                        |                             | 16435 29    | 108/2020 30/08/2020   | 1           | 1        | Test Test                   | NO     |          | \$101.15 USD   | Ani             | 25/08/2020 08:55:14        | 1000          |          |
|                                        |                             | 16176 21    | /08/2020 23/08/2020   | 2           | 1        | lorge Flores                | NO     |          | \$202.30 USD   | Ani             | 18/08/2020 10:28:52        | 100           |          |
|                                        |                             |             | 26/09/2020 26/09/2020 | 1           |          | Qian Martiner               | NO     |          | \$101 15 USD   | 40              | 14/08/2020 15:30:16        |               |          |
|                                        |                             | 16040 25    | Lochtore Forthere     |             | •        | Income Electrary Accounting | 100    |          | \$202 201150   | Ani.            | 11/08/2020 11:55:22        | -             |          |
|                                        |                             | 16040 25    | 15/00/0000            |             |          |                             | 140    |          | 1202.000000    | -14-1           | 11/00/2020 11-33.23        |               |          |
|                                        |                             | 15906 14    | 15/08/2020 15/08/2020 | 1           |          | Jacque Flaces               | 100    |          | 410115-000     | Red.            | 05/08/0200 12:15:46        |               |          |

3. Presiona sobre Nuevo Producto.

| •        | Dashboard   GuruHot                                             | el App x +                                                                                        |                    | ×                  |  |  |  |  |  |  |  |
|----------|-----------------------------------------------------------------|---------------------------------------------------------------------------------------------------|--------------------|--------------------|--|--|--|--|--|--|--|
| 4        | C app.guruhotel.com/es/hotelmanager                             |                                                                                                   |                    |                    |  |  |  |  |  |  |  |
| A        | Administration geogenaticom Hotel Bostique - Test Cambiar hotel |                                                                                                   |                    |                    |  |  |  |  |  |  |  |
|          | Espacio de trabajo<br>GlamHO Hotel Bou                          | gunuhotel 📓 Mator Haal PMS Hazel Demo by GunuHozel +                                              |                    |                    |  |  |  |  |  |  |  |
| B        | Hotel Manager                                                   | 🗸 Resenaciones Inventario - Configuraciones - Extras - Presentación Web Reportes 🗮 Disponibilidad | 50 Tarifas 🐵 Motor |                    |  |  |  |  |  |  |  |
|          |                                                                 | EXTRAS                                                                                            |                    | USD: 19.82MXN      |  |  |  |  |  |  |  |
|          |                                                                 | Productos                                                                                         |                    |                    |  |  |  |  |  |  |  |
| ۲        |                                                                 | Categorias Extras                                                                                 |                    |                    |  |  |  |  |  |  |  |
|          |                                                                 | Nuevo producto Descripción Categoría Tipo de calculo                                              | Precio Estado      | Acciones           |  |  |  |  |  |  |  |
|          |                                                                 | Nueva categoría No matching records found                                                         |                    |                    |  |  |  |  |  |  |  |
|          |                                                                 |                                                                                                   |                    |                    |  |  |  |  |  |  |  |
|          |                                                                 |                                                                                                   |                    |                    |  |  |  |  |  |  |  |
|          |                                                                 |                                                                                                   |                    |                    |  |  |  |  |  |  |  |
|          |                                                                 |                                                                                                   |                    |                    |  |  |  |  |  |  |  |
|          |                                                                 |                                                                                                   |                    |                    |  |  |  |  |  |  |  |
|          |                                                                 |                                                                                                   |                    |                    |  |  |  |  |  |  |  |
|          |                                                                 |                                                                                                   |                    |                    |  |  |  |  |  |  |  |
|          |                                                                 | Empresa: Hotel Demo by GuruHotel / Instancia: demomaglen / Fecha: 26/05/2022                      | Hecho en Can       | cún, Q.Roo, México |  |  |  |  |  |  |  |
|          |                                                                 |                                                                                                   |                    |                    |  |  |  |  |  |  |  |
|          |                                                                 |                                                                                                   |                    |                    |  |  |  |  |  |  |  |
|          |                                                                 |                                                                                                   |                    |                    |  |  |  |  |  |  |  |
|          |                                                                 |                                                                                                   |                    |                    |  |  |  |  |  |  |  |
| ۲        |                                                                 | Debes publicar tus cambios, esta acción podría demorar 10 minutos.                                | h changes          |                    |  |  |  |  |  |  |  |
| <u>`</u> |                                                                 |                                                                                                   |                    |                    |  |  |  |  |  |  |  |

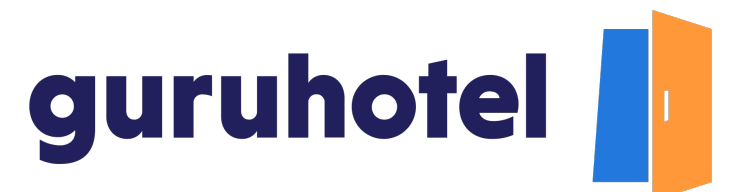

4. Ingresa el mismo nombre que colocaste en el dashboard.

| 🔍 🔍 🚺 Dashboard   GuruHotel App                                                  | × +                          |                                                                                                    |                                                             |                                                                                 | *                                       |
|----------------------------------------------------------------------------------|------------------------------|----------------------------------------------------------------------------------------------------|-------------------------------------------------------------|---------------------------------------------------------------------------------|-----------------------------------------|
| ← → C @ app.guruhotel.com/es/                                                    | /hotelmanager                |                                                                                                    |                                                             | ٥                                                                               | H 🛯 Q 🛆 🖈 🗖 😩 E .                       |
| Admin adrianfranco.gh@gmail.com                                                  |                              |                                                                                                    |                                                             | Hotel: Glam                                                                     | nHO Hotel Boutique - Test Cambiar hotel |
| Espacio de trabajo<br>GlamiHO Hotel Bou                                          | guruhotet                    |                                                                                                    |                                                             |                                                                                 | & thervenido franco -                   |
| Ell     Hostel Manager     ~       O     Website     ~       O     Ajustes     ~ | Internation June Contraction | Nambe<br>TST OCSATURO<br>Montea<br>USD<br>Acpta nition<br>Precios<br>Precio unidad<br>S 0                                                                                                    | btade Active  Precise par Precise Adulto Precise Adulto S 0 | Categoria<br>General V<br>Tipo de contral V<br>Codigo PMS<br>Precio Niño<br>S 0 |                                         |
|                                                                                  | Empresa: Hotel Demo by Gur   | Disponibilidad<br>Minia de dis protes<br>Sentorio de dis protes<br>Sentorio de disponibilitados<br>Sentorio de disponibilitados<br>Sentorio de disponibilitados<br>Sentorio de disponibilidados<br>Sentorio de disponibilitados<br>Sentorio de disponibilidados<br>Sentorio de disponibilitados<br>Sentorio de disponibilidados<br>Sentorio de disponibilidados<br>Sentorio de disp | Dias de la semana<br>D L M M J V S                          | Mialma por reserva<br>Sa mialmo v<br>Selottar fecha                             | iche en Cancún, Q. Roo, Mésice          |
|                                                                                  | Debes publicar to            | us cambios, esta acción podría                                                                                                    | a demorar 10 minutos.                                       | ) Publish changes                                                               |                                         |

5. Selecciona la moneda base que tienes configurada en el sistema.

|        |                                         | -        |                                                                               |                    |                                                                                          |                                                                         |                                                                      |          |             |            |           |       |
|--------|-----------------------------------------|----------|-------------------------------------------------------------------------------|--------------------|------------------------------------------------------------------------------------------|-------------------------------------------------------------------------|----------------------------------------------------------------------|----------|-------------|------------|-----------|-------|
| •      | Dashboard   GuruHe                      | otel App | × +                                                                           |                    |                                                                                          |                                                                         |                                                                      |          |             |            |           | ~     |
| <      | C                                       | com/es   | hotelmanager                                                                  |                    |                                                                                          |                                                                         |                                                                      | 04       | Qi Q        | ₫ ☆        |           | 1 E   |
| A      | dmin adrianfranco.gh@gmail.com          |          |                                                                               |                    |                                                                                          |                                                                         | Hotel                                                                | E GlamHO | Hotel Bouti | que - Test | Cambiar   | hotel |
| 1)     | Espacio de trabajo<br>GlamiHO Hotel Bou |          | gunuhotel 📓 Motor Hotel P                                                     | Nuevo Producto     |                                                                                          |                                                                         |                                                                      |          |             |            |           | ****  |
| 8<br>0 | Hotel Manager<br>Website<br>Ajustes     | < < <    | Terrestore<br>DCTMS<br>Products<br>Categorie<br>Nave products<br>Nave compris | internación        | Nombre<br>TISTO CSAVUNO<br>Moneda<br>USD V<br>Acepta nifes<br>SI V<br>Precios<br>Precios | Estado Activo Activo Precises por Unidad  Multiples días  Precis Adulte | Categoría<br>Ceneral<br>Tipo de extra<br>Extra General<br>Codigo PMS | 4        |             | Acc        | USD: 19.8 | MON   |
|        |                                         |          |                                                                               |                    | 5 5<br>Disponibilidad<br>Minimo de dias previos<br>Sin minimo                            | S 0<br>Dias de la semanas<br>D L M M J Y S<br>G G G G G G G             | S 0<br>Miximo por reserva<br>Sin miximo<br>Solicitar fecha           | >        |             |            |           |       |
|        |                                         |          | Empresa: Hotel Demo by Guri                                                   |                    | 1<br>Gua                                                                                 | rdar                                                                    |                                                                      |          | echo en     | Cancún, (  | ₹.Roo, M  | ixico |
| ۲      | adrianfranco.gh                         | ÷        |                                                                               | Debes publicar tus | i cambios, esta acción podría                                                            | demorar 10 minutos.                                                     | Publish changes                                                      |          |             |            |           |       |

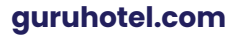

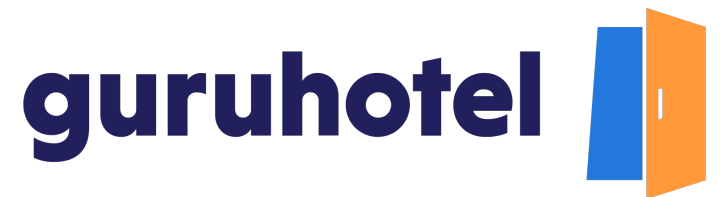

6. Indica si el precio es por persona o por unidad de la misma forma que lo hiciste en el dashboard y coloca el precio.

|                                                                     | ntel com/es/                   | ^ T                                                                           |                   |                                                                                              |                                                                           |                                                                      | en 19 0              | <b>∧ →</b>    |              |
|---------------------------------------------------------------------|--------------------------------|-------------------------------------------------------------------------------|-------------------|----------------------------------------------------------------------------------------------|---------------------------------------------------------------------------|----------------------------------------------------------------------|----------------------|---------------|--------------|
| Admin adrianfranco.gh@gmail.c                                       | om                             | lotermanager                                                                  |                   |                                                                                              |                                                                           | Hot                                                                  | el: GlamHO Hotel Box | utique - Test | Cambiar hote |
| Espacio de trabajo<br>GlamiHO Hotel Bou                             |                                | guruhotel 🥼 Motor Hotel P                                                     | Nuevo Producto    |                                                                                              |                                                                           |                                                                      |                      |               |              |
| <ul> <li>Hotel Manager</li> <li>Website</li> <li>Ajustes</li> </ul> | <ul> <li></li> <li></li> </ul> | Reservadorat Investan<br>EXTRAS<br>Productes<br>Categories<br>Nueve productes | Información       | Nombre<br>TEST DESAVI,NO<br>Meneda<br>USD ~<br>Acepta niños<br>51 ~                          | Estado<br>Activo V<br>Precéss por<br>Dridod V<br>Multiples días           | Categoria<br>General<br>Tipo de extra<br>Extra General<br>Cedigo PMS | ><br>>               | Acc           | USD: 19.82MX |
|                                                                     |                                | Numa categoria                                                                |                   | Precios<br>Precie unidad<br>5 5<br>Disponibilidad<br>Minimo de días previos<br>Sn minimo 🔍 V | Precis Adutes<br>S 0<br>Días de la semana<br>D L M M J V S<br>C C C C C C | Precio Niño<br>S 0<br>Máximo por reserva<br>Sin máximo               | >                    |               |              |
|                                                                     |                                | Empresa: Hotel Demo by Gurn                                                   |                   | Descripción General                                                                          | erdar                                                                     |                                                                      | echo e               | n Cancún, Q   | }.Roo, Méxic |
| adrianfranco.gh                                                     | Ļ                              |                                                                               | Debes publicar to | us cambios, esta acción podría                                                               | a demorar 10 minutos.                                                     | Publish changes                                                      |                      |               |              |

7. En el cuadro Descripción general ingresa el código que conectará el extra con el dashboard. Este código siempre es el mismo (gzav-extra-XXX). Lo único que cambia son los 3 números que se colocan al final y que sirven para identificar al extra.

|                        | \$ 5                                                     | \$ 0                                              | \$ 0                                    |
|------------------------|----------------------------------------------------------|---------------------------------------------------|-----------------------------------------|
|                        | Disponibilidad<br>Minimo de días previos<br>Sin minimo v | Días de la semana<br>D L M M J V S<br>V V V V V V | Máximo por<br>Sin máximo<br>Solicitar f |
| esa: Hotel Demo by Gun | Descripción General<br>gzav-extra-                       |                                                   |                                         |
|                        | Gu                                                       | ardar                                             |                                         |
| Debe                   | s publicar tus cambios, esta acción podri                | a demorar 10 minutos.                             | Publish ch                              |

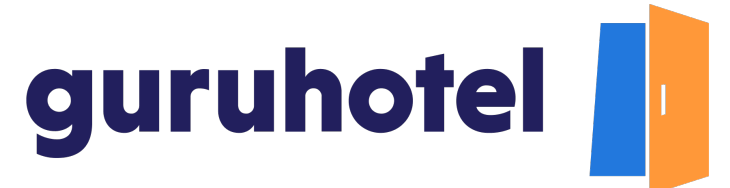

8. Para obtener los tres números de identificación del extra, dirígete al dashboard y da click en **editar** en el extra que estás por conectar.

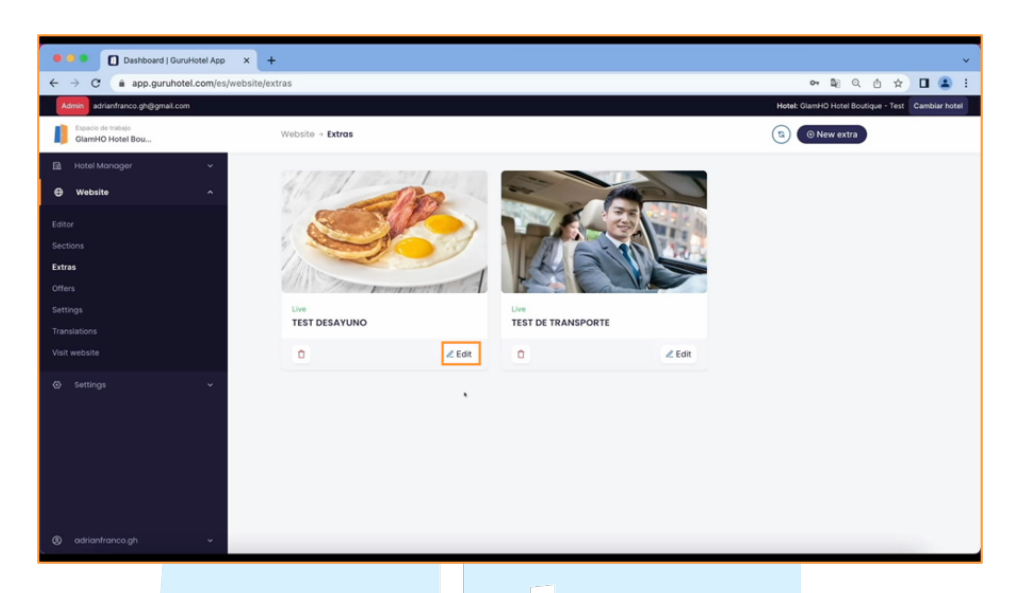

9. Copia los últimos 3 dígitos que aparecen al final de la barra de direcciones y pégalos en el recuadro **Descripción general** para completar el código.

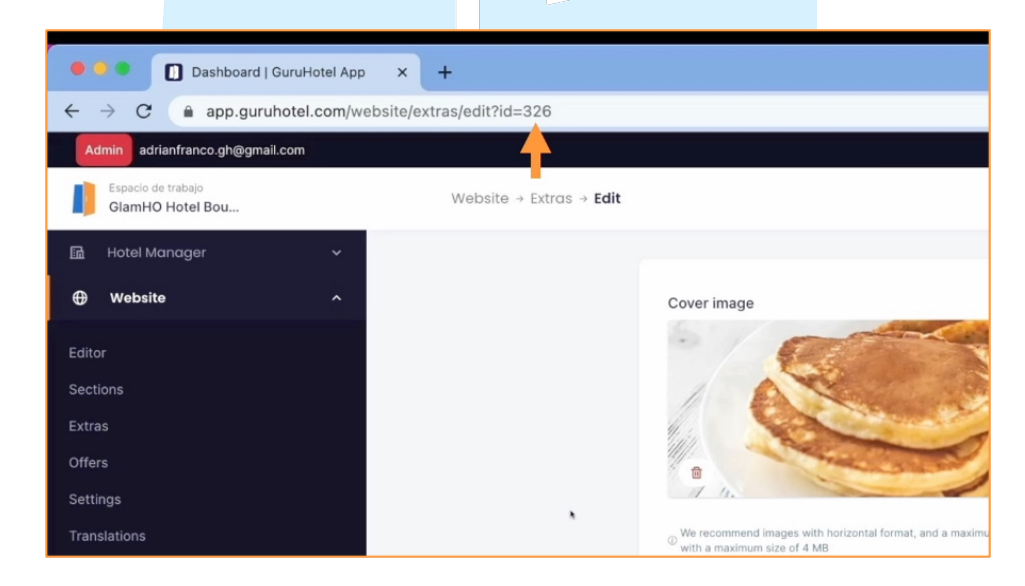

| gur                         | uhotel                                         |                       |                                     |
|-----------------------------|------------------------------------------------|-----------------------|-------------------------------------|
| Nuevo producto              |                                                |                       |                                     |
| Nueva categoría             | Precios                                        |                       |                                     |
|                             | Precio unidad                                  | Precio Adulto         | Precio Niño                         |
|                             | \$ 5                                           | \$ 0                  | \$ 0                                |
|                             | Disponibilidad                                 |                       |                                     |
|                             | Mínimo de días previos                         | Días de la semana     | Máximo por reserva                  |
|                             | Sin minimo 🗸                                   |                       | Sin máximo                          |
|                             |                                                |                       | Solicitar fecha                     |
|                             | Descripción General                            |                       |                                     |
| Empresa: Hotel Demo by Guri | gzav-extra-326                                 |                       |                                     |
|                             |                                                |                       |                                     |
|                             |                                                |                       |                                     |
|                             | Gua                                            | ardar                 |                                     |
|                             | Debes publicar tus cambios, esta acción podría | a demorar 10 minutos. | <ul> <li>Publish changes</li> </ul> |

10. Ahora, dirígete al apartado de Acciones → editar. Marca los días en los que será válido el extra. Presiona Guardar. Repite el proceso para dar de alta el resto los servicios extras en el motor y conectarlos con el dashboard.

|               |           |                 |        | @ Motor |           |
|---------------|-----------|-----------------|--------|---------|-----------|
|               |           |                 |        |         | USD: 19.8 |
|               |           |                 |        |         |           |
|               |           |                 |        |         |           |
| Descripción   | Categoría | Tipo de calculo | Precio | Estado  | Acciones  |
| gzav-extr-326 | General   | Jnidad          | \$5.00 | Activo  | C B       |
|               |           |                 |        |         |           |
|               |           |                 |        |         |           |
|               |           |                 |        |         |           |
|               |           |                 |        |         |           |

|             |                                         | atal Ann | × 1                                                                                      |                    |                                                                                                    |                                                                                          |                                                                                            |            |             |            |                     |           |   |
|-------------|-----------------------------------------|----------|------------------------------------------------------------------------------------------|--------------------|----------------------------------------------------------------------------------------------------|------------------------------------------------------------------------------------------|--------------------------------------------------------------------------------------------|------------|-------------|------------|---------------------|-----------|---|
| +           | → C app.guruhotel.                      | .com/es  | hotelmanager                                                                             |                    |                                                                                                    |                                                                                          |                                                                                            | 0-1        | <b>N</b> Q  | ^ ☆        |                     |           | r |
|             | dmin adrianfranco.gh@gmail.com          |          |                                                                                          |                    |                                                                                                    |                                                                                          | Hote                                                                                       | : GlamHO I | Hotel Bouti | que - Test | Camb                | iar hotel |   |
| 1           | Espacio de trabajo<br>GlamiHO Hotel Bou |          | guruhotel 📕 Motor Hotel P                                                                | Detalles de extra  |                                                                                                    |                                                                                          |                                                                                            |            |             |            |                     |           |   |
| ⊡<br>⊕<br>⊘ | Hotel Manager<br>Website<br>Ajustes     | · · ·    | Rent velacional<br>DETRAS<br>Productos<br>Categorist<br>Nuevo producto<br>Nuevo congoris | Información        | Nombre TtST05501ND Mone6a USD Acepta nilos S Precious Regis S S S S S S S S S S S S S S S S S S S                                                                                                    | tesade<br>Activa ↓<br>Precise por<br>Urisida ↓<br>Multiples diss<br>Precis Adulto<br>S 0 | Cetegoría<br>General<br>Tipo de extra<br>Extra General<br>Cedigo PMS<br>Precio Niño<br>S 0 | >          | e Mator     |            | USD: 19<br>actiones | 8.82MXN   |   |
|             |                                         |          | Empresa: Hotel Demo by Gur                                                               |                    | Disponibilidad<br>Mine de dia pervise<br>Sen mone<br>Mine de dia pervise<br>Mine de dia pervise<br>Mi | Dias de la semana<br>D L M M V V S<br>D D D D D D D D D D D D D D D D D D D              | Malma par reserva<br>Sin malano<br>Saliditar fecha                                         | >          | echo en     | Cancún,    | Q.Roo,              | México    |   |
| ۲           |                                         |          |                                                                                          | Debes publicar tus | cambios, esta acción podría                                                                                                    | demorar 10 minutos.                                                                      | )Publish changes                                                                           |            |             |            |                     |           |   |

#### Configuración en el PMS

1. Presiona en el botón **PMS** y después en las pestañas **Instalación y configuración.** 

| •  | Dashboard   Guru                        | Hotel App  | × +                                                        |                                               |                              |                   |                |       |               |     |          |              |            |              |              |            |           |              |             |                         |            | ~    |
|----|-----------------------------------------|------------|------------------------------------------------------------|-----------------------------------------------|------------------------------|-------------------|----------------|-------|---------------|-----|----------|--------------|------------|--------------|--------------|------------|-----------|--------------|-------------|-------------------------|------------|------|
| ~  | → C app.guruhote                        | el.com/es/ | hotelmanager                                               |                                               |                              |                   |                |       |               |     |          |              |            |              |              |            | o- Q      | Q            | ٥           | ☆ I                     | 3          | 1    |
|    | min adrianfranco.gh@gmail.com           | •          |                                                            | _                                             |                              |                   |                |       |               |     |          |              |            |              | н            | lotel: Gl  | amHO H    | otel Bou     | tique - 1   | Test Ca                 | mbiar ho   | tel  |
| 1) | Espacio de trabajo<br>GlamiHO Hotel Bou |            | guruhotel 🔒                                                | Motor Hotel                                   | MS Hotel                     |                   |                | _     |               |     |          |              |            |              |              |            |           |              | × 1         | Bienve                  |            |      |
| B  | Hotel Manager                           | ~          | Recepción +                                                | Administr                                     | ción +                       | Inform            | 105 -          |       | Stalación •   |     |          |              |            |              |              |            |           |              |             |                         | ۹.         |      |
| Θ  | Website                                 |            | AUDITORÍA: 12/Aug/2020, F<br>Error en el tipo de cambio. 1 | IOTEL: Hotel Demo b<br>Iuvimos un error con l | GuruHetel<br>os tipo de camb | io para las fecha | as entre 27 di | Confi | turación<br>s |     | ue revis | es si tienes | algún erro | r en esas fi | echas. Si de | tectas alg | pin monte | 1<br>errôneo | IPO DE C    | AMBIO: US<br>a soporte. | D: 22.49M) | ON . |
|    | Akustan                                 |            | PLANIFICADOR                                               |                                               |                              |                   |                | Tipo  | le Cambio     |     |          |              |            |              |              |            |           |              |             |                         |            |      |
| Ű  |                                         |            | HH H 12/Ago/20                                             | 20 14 144                                     | 30 V                         | Tipos de l        | labitación     | ~     | Jbicaciones   |     | ×        | Mostrar e    | o asignado | 15 ¥         | Limpiar      |            |           |              |             |                         | TIQUETAS   |      |
|    |                                         |            | Mes/Mo<br>Fecha                                            | 12 13 14                                      | 15 16                        | 17 18             | 19 20          | 21 22 | 23 24         | • 2 | 26       | 27 28        | 28         | 30 31        |              | 12 63      | 84        | 05 0         | 0<br>16 (17 | -                       | 69 13      |      |
|    |                                         |            | - JUNIOR SUITE                                             | 0 0 1                                         | 5 D                          | 1 1               | 1 ()           | 1 1   | 1 1           | 1   | 1        | 1 1          | 1          | D L          | 1            | 1 1        | 1         | 1            | 0 L<br>1 1  | 1                       | 1 1        | 11   |
|    |                                         |            | <b>200</b>                                                 | 31 k.(* 20) jerg                              |                              |                   | 22), edite     |       |               |     |          |              |            |              |              |            |           |              |             |                         |            |      |
|    |                                         |            | - STUDIO 1 QUEEN                                           | 1 () 3                                        | 2 2                          | 3 3               | 3 3            | 3 3   | 3 3           | 3   | 3        | 3 3          | 3          | 3 3          | 3            | 3 3        | 3         | 3            | 3 3         | 3                       | 3 3        |      |
|    |                                         |            | 202                                                        | 30) (er)                                      |                              |                   |                |       |               |     |          |              |            |              |              |            |           |              |             |                         |            |      |
|    |                                         |            | 203                                                        | 27 LIEB 00 (199)                              |                              |                   |                |       |               |     |          |              |            |              |              |            |           |              |             |                         |            |      |
|    |                                         |            | <ul> <li>201</li> <li>35 Ocumación</li> </ul>              | 24 jesus (100                                 | 36. Courres M                |                   | a 15           |       |               |     |          |              |            |              |              |            |           |              |             |                         |            | . 1  |
|    |                                         |            |                                                            |                                               |                              |                   |                |       |               |     |          |              |            |              |              |            |           |              |             |                         |            |      |
|    |                                         |            | e-mail:soporte@guruhc                                      | itel.com, Cancún, I                           | México.                      |                   |                |       |               |     |          |              |            |              |              |            |           |              |             |                         |            |      |
|    |                                         |            |                                                            |                                               |                              |                   |                |       |               |     |          |              |            |              |              |            |           |              |             |                         |            |      |
|    |                                         |            |                                                            |                                               |                              |                   |                |       |               |     |          |              |            |              |              |            |           |              |             |                         |            |      |
|    |                                         |            |                                                            |                                               |                              |                   |                |       |               |     |          |              |            |              |              |            |           |              |             |                         |            |      |
|    |                                         |            |                                                            |                                               |                              |                   |                |       |               |     |          |              |            |              |              |            |           |              |             |                         |            |      |
|    |                                         |            |                                                            |                                               |                              |                   |                |       |               |     |          |              |            |              |              |            |           |              |             |                         |            |      |
|    |                                         |            |                                                            |                                               |                              |                   |                |       |               |     |          |              |            |              |              |            |           |              | ) Habi      |                         | ruHotel    |      |
| ۲  | adrianfranco.gh                         | ×          | planner#                                                   |                                               |                              |                   |                |       |               |     |          |              |            |              |              |            |           |              |             |                         |            |      |

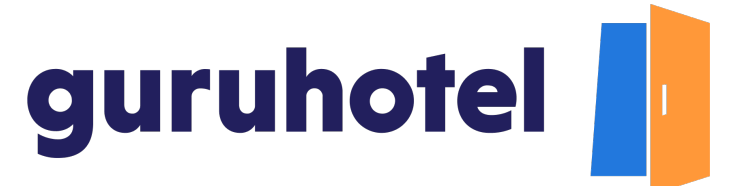

2. Dirígete a la pestaña Guest Ledger y después a códigos de cuenta.

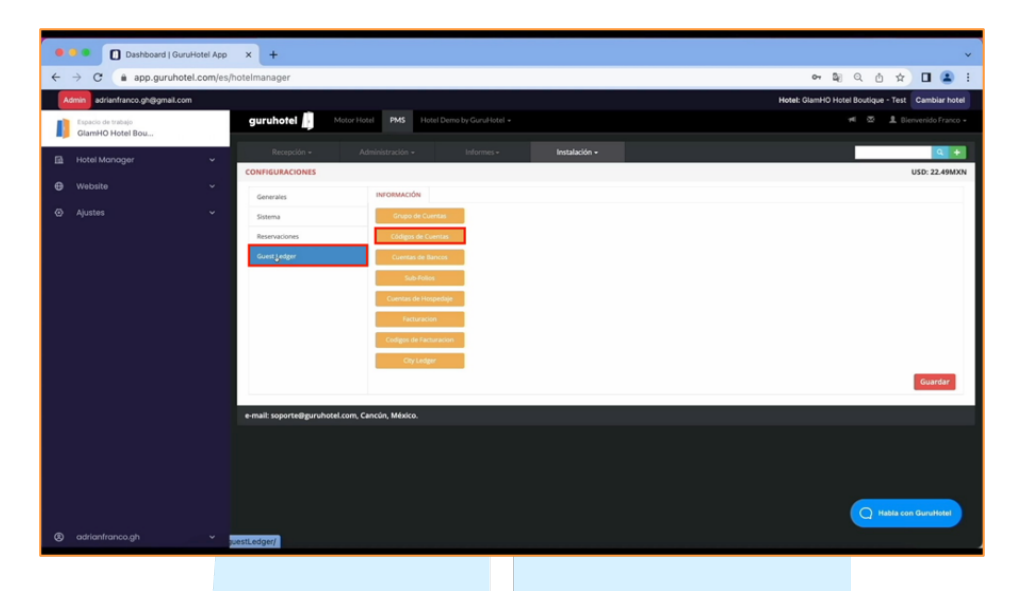

 Aquí es donde se darán de alta las cuentas de cargo y de reembolso. Recuerda que cada extra siempre deberá tener
 cuentas: una de cargo y otra de reembolso. Comenzaremos con la cuenta de cargo.

Revisa la numeración de los códigos y da click en Nuevo.

| •  | Dashboard   Guruf                       | iotel App  | × +                             |                                   |             |                                        |           |         |      |                                                   |
|----|-----------------------------------------|------------|---------------------------------|-----------------------------------|-------------|----------------------------------------|-----------|---------|------|---------------------------------------------------|
| 4  | → C                                     | l.com/es/l | hotelmanager                    |                                   |             |                                        |           |         |      | er 🕼 Q 🖞 🕁 🔲 🏩                                    |
|    | min adrianfranco.gh@gmail.com           |            |                                 |                                   |             |                                        |           |         |      | Hotel: GlamHO Hotel Boutique - Test Cambiar hotel |
| 1) | Espacio de trabajo<br>GlamiHO Hotel Bou |            | guruhotel 📕 Motor H             |                                   |             |                                        |           |         |      | 🕫 🚿 🧘 Bienvenido Franco +                         |
| B  | Hotel Manager                           | ~          | Recepción -                     | Administración +                  | Info        | mes - Instalación •                    |           |         | _    | Q +                                               |
| Θ  |                                         |            | Generales                       | INFORMACIÓN                       | _           |                                        |           |         |      | 000.2249804                                       |
| ۲  |                                         |            | Sistema                         | Grupo de Cuer                     | Números-    | de Cuentas                             |           |         | ON   | ×                                                 |
|    |                                         |            | Reservaciones<br>Guest Ledger   | Códigon de Cuer<br>Cuertas de Ban | Código      | Descripción                            | Ca        | tegoría | Tipo | pa                                                |
|    |                                         |            |                                 | Sub-Folios                        |             |                                        |           | ~       |      |                                                   |
|    |                                         |            |                                 | Cuentas de Hospe                  | Código      | Descripción                            | Categoria | Tipo    |      |                                                   |
|    |                                         |            |                                 | Facturación                       | 505         | Devolucion transportacion              | Gausse    | Debito  | 1    |                                                   |
|    |                                         |            |                                 |                                   | 518         | Pax Extra                              | diute     | Credito | 1    |                                                   |
|    |                                         |            |                                 | Codigos de Factur                 | 520         | Late Checknut                          | Cargo     | Dehito  | 1    |                                                   |
|    |                                         |            |                                 | City Ledger                       | 521         | Devolución Late Checkout               | Auste     | Credito | 1    | *                                                 |
|    |                                         |            |                                 |                                   | 522         | Otros ingresos                         | Cargo     | Debito  | 1    | × Cuardar                                         |
|    |                                         |            |                                 |                                   | 523         | Devolución Otros ingresos              | -Ajuste   | Credito | 1    | ×                                                 |
|    |                                         |            | a mail constallation hatel cam  | Canada Mérica                     | 600         | IVA cargos                             | Impuesto  | Debito  | 1    | x                                                 |
|    |                                         |            | e-mail: soporteorgurunotel.com, | Cancon, Mexico.                   | 601         | ISH NoShow                             | Cargo     | Debito  | 1    | * ×                                               |
|    |                                         |            |                                 |                                   | \$howing 51 | to 66 of 66 rows 50 . records per page |           | 1       | 2    | Hadda con Gunchidad                               |
| ۲  |                                         |            |                                 |                                   |             |                                        |           |         |      |                                                   |

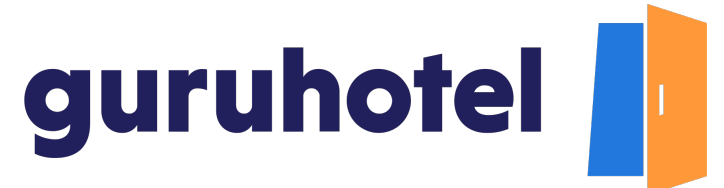

4. En la pestaña **Información** ingresa el número de código consecutivo.

|    |                             | undistal Ase | <b>v</b>          |                           |                                      |       |                                                                                                    |
|----|-----------------------------|--------------|-------------------|---------------------------|--------------------------------------|-------|----------------------------------------------------------------------------------------------------|
| 6  | → C & ann guruh             | otel com/es/ | hotelmanager      |                           |                                      |       | • D O A + T .                                                                                                    |
|    | dmin adrianfranco.gh@gmail. | com          |                   |                           |                                      |       | Hotel: GlamHO Hotel Boutique - Test Cambiar hotel                                                                                                    |
|    | Espacio de trabajo          |              | guruhotel 💼 Motor | Hotel PMS Hotel Demo by G | Nuevo                                | ×     | 🕫 🕿 🧘 Bienvenido Franco +                                                                                                    |
|    | GlamHO Hotel Bou            |              |                   | Administration of the     | Información Impuestos Restricciones  |       |                                                                                                    |
| 12 |                             |              | CONFIGURACIONES   |                           | Código                               | _     | USD: 22.49MXN                                                                                                    |
| Θ  |                             |              | Generales         |                           | Descripción                          |       | _                                                                                                    |
| ۲  |                             |              | Sistema           | Crupo de Cuen             | Tim                                  |       | *                                                                                                    |
|    |                             |              | Reservaciones     | Códigos de Cuer           | Débito                               | × Nue | vo la construcción de la construcción de la const |
|    |                             |              | Guest Ledger      | Cuentas de Ban            | Categoría                            | ~     | ×                                                                                                    |
|    |                             |              |                   | Sub-Folios                | Grupe                                |       |                                                                                                    |
|    |                             |              |                   | Cuentas de Hospi<br>505   | Subgrupo                             | × ×   |                                                                                                    |
|    |                             |              |                   | Fecturación 518           |                                      | ~ ×   |                                                                                                    |
|    |                             |              |                   | Conger of Factor          | Monte Predeterminado<br>5 0          | ×     |                                                                                                    |
|    |                             |              |                   | 521                       | Activar monto maximo por transacción | ×     | Guardar                                                                                                    |
|    |                             |              | -                 | 523                       | \$ 0                                 | ×     |                                                                                                    |
|    |                             |              |                   | Cancún, México. 601       | Monedas                              | ×     |                                                                                                    |
|    |                             |              |                   |                           |                                      |       |                                                                                                    |
|    |                             |              |                   |                           | Cuenta por cobrar                    |       |                                                                                                    |
|    |                             |              |                   |                           | Códigs de Facturación                |       |                                                                                                    |
|    |                             |              |                   | Showing 5                 | Código de Facturación SAT            | *     | A Habfa con GunuHotel                                                                                                    |
| ۲  | adrianfranco.gh             | •            |                   |                           | Código de Facturación (IMPUESTO)     |       |                                                                                                    |

5. En la casilla de descripción, coloca el mismo nombre que le asignaste al extra en el motor y en el Dashboard.

| _ |                                        |          |                                                     |                                                                                                    |                                                                                                    |                                                   |
|---|----------------------------------------|----------|-----------------------------------------------------|----------------------------------------------------------------------------------------------------|----------------------------------------------------------------------------------------------------|---------------------------------------------------|
| • | Dashboard   GuruHo                     | otel App | × +                                                 |                                                                                                    |                                                                                                    | ~                                                 |
| 4 | → C                                    | com/es/  | hotelmanager                                        |                                                                                                    |                                                                                                    | 아 및 Q ① ☆ 🔲 😩 !                                   |
|   | dmin adrianfranco.gh@gmail.com         |          |                                                     |                                                                                                    |                                                                                                    | Hotel: GlamHO Hotel Boutique - Test Cambiar hotel |
| 1 | Espacio de trabajo<br>GlamHO Hotel Bou |          | guruhotel 虜 Motor                                   | Hotel PMS Hotel Demo by G                                                                                                    | Nuevo                                                                                                    | 🕫 🖄 🏦 Dienvenido Franco -                         |
| B | Hotel Manager                          | ~        | Recepción =<br>CONFIGURACIONES                      | Administración - Inf                                                                                                    | Información Impuestos Restricciones  Código  602                                                                                                 | Q +<br>USD: 22.49MXN                              |
|   |                                        |          | Generalis<br>Stonea<br>Brennectores<br>Guert Lelger | Constants with the constant set of the constant set of the constan | Beerfpolin TST Electrolico TST Electrolico TST TST TST TST TST TST TST TST TST TS                                                                |                                                   |
| 0 |                                        |          |                                                     | , Cancún, México. 601<br>601<br>Shawing S                                                                                                    | Manufas Utam Utam Manu Contex per valuer Códige de facturación Códige de facturación M3 Códige de facturación M3 Códige de facturación (M4VCETO) | A Raily can downloar                              |

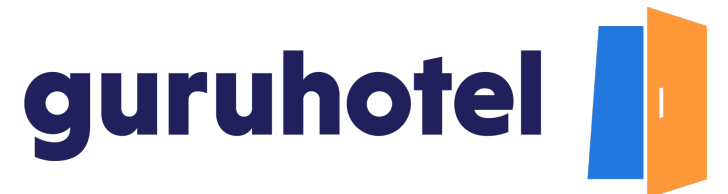

6. Marca el tipo de cuenta como **Débito**, la categoría como **cargo**, el grupo **General** y válido para ambas monedas.

|   | Dashboard   GuruHe                      | otel App | × +                              |                                                                                                    |                                                                                                    | ~                                                 |
|---|-----------------------------------------|----------|----------------------------------|----------------------------------------------------------------------------------------------------|----------------------------------------------------------------------------------------------------|---------------------------------------------------|
| 4 | → C                                     | .com/es/ | hotelmanager                     |                                                                                                    |                                                                                                    | er 💐 Q 🖞 🖈 🖬 😩 🗄                                  |
|   | dmin adrianfranco.gh@gmail.com          |          |                                  |                                                                                                    |                                                                                                    | Hotel: GlamHO Hotel Boutique - Test Cambiar hotel |
| 1 | Espacio de trabajo<br>GlamiHO Hotel Bou |          | guruhotel  Motor Ho              |                                                                                                    | Nuevo ×                                                                                                    | 🕫 🖄 🤱 Biervenldo Franco +                         |
| B | Hotel Manager                           | ~        | Recepción - A                    | alministración = Inf                                                                                                    | Información Impuestos Restricciones                                                                                                    | Q +                                               |
| Θ |                                         |          | Generales                        | INFORMACIÓN                                                                                                    | boz<br>Descripción                                                                                                    |                                                   |
| ۲ |                                         |          | Sistema<br>Reservaciones         | Grupo de Cueri<br>L'Exporto                                                                                                    | Tipo<br>Débito                                                                                                    | Nuwo                                              |
|   |                                         |          | Gunt Lulger                      | Central de tiere<br>Sair Profes<br>Central de respo<br>Parturarios<br>Central de respo<br>Central de respo<br>Central de respo<br>Contanto de respo<br>Contanto de respo<br>Solo<br>Calutador respo<br>Solo<br>Solo<br>Solo<br>Solo<br>Solo<br>Solo<br>Solo<br>So | Corps Corps | x<br>x<br>x<br>x<br>x<br>x                        |
|   |                                         |          | e-mail: soporte@guruhotel.com, C | cancón, México. 603<br>603<br>Shewing 3                                                                                                    | Morreda<br>19 Up<br>Grann<br>College de Facturación<br>Cólege de Facturación<br>Cólege de Facturación SAT                                                                                                    | Kind on Souther                                   |
| ۲ | adrianfranco.gh                         | *        |                                  |                                                                                                    | Código de Facturación (IMPUESTO)                                                                                                    |                                                   |

7. Presiona la pestaña de Selecciona la cuenta correspondiente al IVA, el **Tipo** será en porcentaje, el **Valor** en 16 y presiona **Guardar.** 

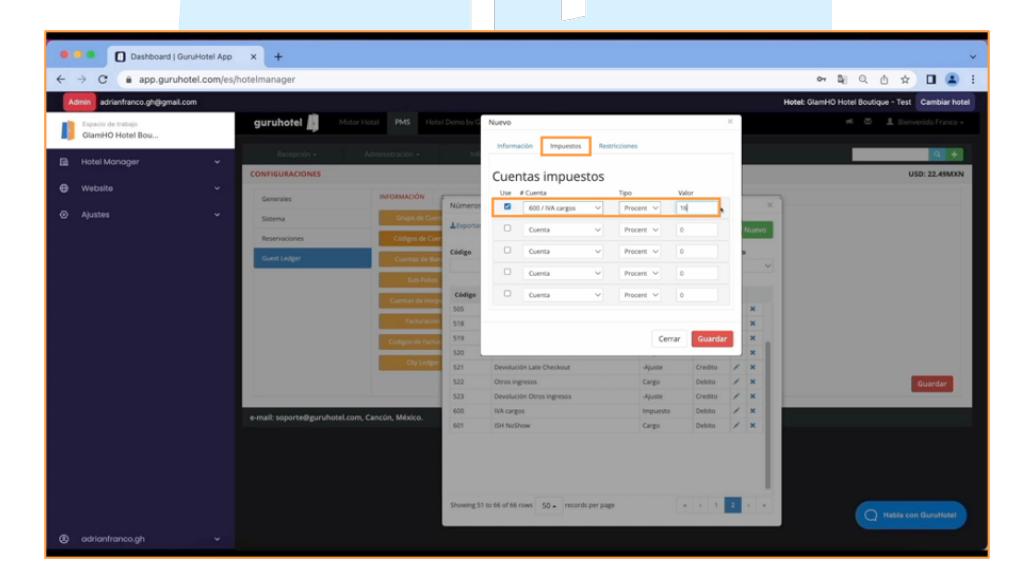

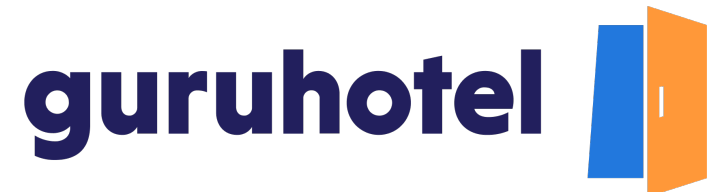

8. Ahora toca crear la cuenta de reembolso. Presiona el botón **Nuevo** y agrega el número de código consecutivo.

| Admin adrianfranco.gh@gmail.           | com |                               |                   |                                        |                                                                                                    |                                                  |                                                  |     | Hotel: GlamHO Hot                       | el Boutique - Test Cami |
|----------------------------------------|-----|-------------------------------|-------------------|----------------------------------------|----------------------------------------------------------------------------------------------------|--------------------------------------------------|--------------------------------------------------|-----|-----------------------------------------|-------------------------|
| Espacio de trabajo<br>GlamHO Hotel Bou |     | guruhotel 🎼 Moto              |                   |                                        |                                                                                                    |                                                  |                                                  |     |                                         | 🗧 🚊 Bienvenido I        |
| Hotel Manager                          | ~   |                               |                   |                                        |                                                                                                    |                                                  |                                                  |     |                                         |                         |
|                                        |     | CONFIGURACIONES               |                   |                                        |                                                                                                    |                                                  |                                                  |     |                                         | USD: 22                 |
| Website                                |     | Constales                     | INFORMACIÓN       | _                                      |                                                                                                    |                                                  |                                                  |     | _                                       |                         |
|                                        |     |                               | _                 | Números d                              | e Cuentas                                                                                          |                                                  |                                                  |     | *                                       |                         |
|                                        |     | Sistema                       | Grupo de Cuen     | <b>≜</b> Exportar                      | <b>P</b> importar                                                                                  |                                                  |                                                  | ON  | evo .                                   |                         |
|                                        |     | Reservaciones                 | Códigos de Cue    | Citizen                                | Description                                                                                        | 6.0                                              |                                                  |     | _                                       |                         |
|                                        |     | Guest Ledger                  | Cuentas de Ban    | cougo                                  | bescription                                                                                        |                                                  | egoria V                                         |     | ×                                       |                         |
|                                        |     |                               | Sub-Folios        |                                        |                                                                                                    |                                                  |                                                  |     |                                         |                         |
|                                        |     |                               |                   | Código                                 | Descripción                                                                                        | Categoria                                        | Tipo                                             |     |                                         |                         |
|                                        |     |                               | Cuentas de Hosp   | 505                                    | Devolución Transportación                                                                          | -Ajuste                                          | Credito                                          | 1 1 | 4                                       |                         |
|                                        |     |                               |                   | 518                                    | Pax Extra                                                                                          | Cargo                                            | Debito                                           | 1 1 | 4                                       |                         |
|                                        |     |                               | Codigos de Factur | 519                                    | Devolución Pax Extra                                                                               | -Ajuste                                          | Credito                                          | 1 1 | •                                       |                         |
|                                        |     |                               |                   |                                        | Little Charlinson                                                                                  | Cargo                                            | Debito                                           | 1 3 | < 1 1 1 1 1 1 1 1 1 1 1 1 1 1 1 1 1 1 1 |                         |
|                                        |     |                               |                   | 520                                    | Late crecebor                                                                                      |                                                  |                                                  |     |                                         |                         |
|                                        |     |                               | City Ledger       | 520                                    | Devolución Late Checkout                                                                           | -Ajuste                                          | Credito                                          | 1 1 | •                                       |                         |
|                                        |     |                               | City Ledger       | 520<br>521<br>522                      | Devolución Late Checkout<br>Otros ingresos                                                         | -Ajuste<br>Cargo                                 | Credito<br>Debito                                | 1 1 |                                         | Guard                   |
|                                        |     |                               | City Ledger       | 520<br>521<br>522<br>523               | Devolución Late Checkout Otros ingresos Devolución Otros ingresos                                  | -Ajuste<br>Cargo<br>-Ajuste                      | Credito<br>Debito<br>Credito                     | 1 1 |                                         | Guard                   |
|                                        |     |                               | City Ladger       | 520<br>521<br>522<br>523<br>600        | Devolución Late Checkout<br>Otros ingresos<br>Devolución Otros ingresos<br>NA cargos               | -Ajuste<br>Cargo<br>-Ajuste<br>Impuesto          | Credito<br>Debito<br>Credito<br>Debito           | 111 |                                         | Guard                   |
|                                        |     | e-mail: soporte@guruhotel.cor | Cay Leiger        | 520<br>521<br>522<br>523<br>600<br>601 | Devolución Late Checkout<br>Otros ingresos<br>Devolución Otros ingresos<br>NA cargos<br>ISH NaShow | -Ajuste<br>Cargo<br>-Ajuste<br>Impuesto<br>Cargo | Credito<br>Debito<br>Credito<br>Debito<br>Debito |     |                                         | Guard                   |

9. En la casilla **Descripción**, escribe **Reembolso** seguido del nombre del extra.

| _ |                                         |           |                                    |                                                                                                    |                                                                                                    |    |                                                   |
|---|-----------------------------------------|-----------|------------------------------------|----------------------------------------------------------------------------------------------------|----------------------------------------------------------------------------------------------------|----|---------------------------------------------------|
| • | Dashboard   GuruH                       | iotel App | × +                                |                                                                                                    |                                                                                                    |    | ~                                                 |
| ~ | → C 🔒 app.guruhotel                     | .com/es/  | hotelmanager                       |                                                                                                    |                                                                                                    |    | er 🕼 Q 🖞 🖈 🔲 🏩 🗄                                  |
|   | min adrianfranco.gh@gmail.com           |           |                                    |                                                                                                    |                                                                                                    |    | Hotel: GlamHO Hotel Boutique - Test Cambiar hotel |
| 1 | Espacio de trabajo<br>GlamiHO Hotel Bou |           | guruhotel 📕 Motor P                | lotel PIMS Hotel Demo by Q                                                                                                    | Nuevo                                                                                                    | ×  |                                                   |
| в | Hotel Manager                           | *         | Recepción +<br>CONFIGURACIONES     | Administración • En                                                                                                    | Código<br>603                                                                                                    |    | () +<br>USD: 22.49MXN                             |
| • | Website                                 |           | Generales                          | INFORMACIÓN Número                                                                                                    | Descripción<br>REEMBOLSO TEST DESAYUNO                                                                                                    | ×  |                                                   |
|   |                                         |           | Soms<br>Removations<br>Guer Larger | Contrast de Carlos<br>Contraste de Carlos<br>Contraste de Carlos<br>Contras | Type DRAto Caregoria Caregoria Caregoria Caregoria Subgroupe Internationation I 0 Activer ments maxima par transacción () I 0                                                                                                    |    | Gundar                                            |
|   |                                         |           | e-mail: soporte@guruhotel.com,     | Cancôn, Mésico. 601<br>602<br>Showing 3                                                                                                    | Mondas UDD UDD UDD MON Comme por colour Cology de Technology Cology de Technology Cology de T | ×× | C Hala con Gunsheld                               |
| ۲ |                                         |           |                                    |                                                                                                    | Código de Facturación (IMPUESTO)                                                                                                    |    |                                                   |

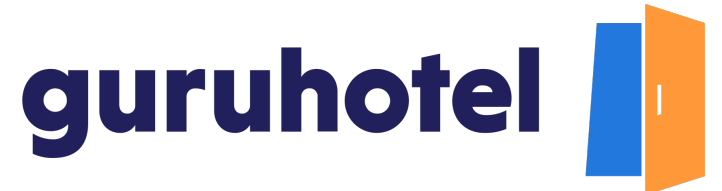

10.Marca el tipo de cuenta como **Crédito**, la categoría como **Ajuste**, el grupo **General**, válido para ambas monedas y presiona **NOTA: Cuando se configura una cuenta de reembolso, no colocan los impuestos.** 

| •  | 0 0 Dashboard   Gurui                   | iotel App | × +                                                    |                                                                                    |                                                  |                                                                                                    |                       | ~                                               |
|----|-----------------------------------------|-----------|--------------------------------------------------------|------------------------------------------------------------------------------------|--------------------------------------------------|----------------------------------------------------------------------------------------------------|-----------------------|-------------------------------------------------|
| ~  | → C â app.guruhotel                     | l.com/es/ | hotelmanager                                           |                                                                                    |                                                  |                                                                                                    |                       | er 🍇 Q 👌 🖈 🔲 🏩 🗄                                |
|    | adrianfranco.gh@gmail.com               |           |                                                        |                                                                                    |                                                  |                                                                                                    | н                     | tel: GlamHO Hotel Boutique - Test Cambiar hotel |
| 1) | Espacio de trabajo<br>GlamiHO Hotel Bou |           | guruhotel 📗 Motor H                                    |                                                                                    | Demo by G                                        | Nuevo                                                                                                    |                       |                                                 |
| 8  | Hotel Manager                           | ž         | Reception - /                                          | Administración +                                                                   | ы                                                | Código 603                                                                                                    |                       | USD: 22.49MXN                                   |
| 0  |                                         |           | Generales<br>Statema<br>Reservaciones<br>Guest Lindger | INFORMACIÓN<br>Grupo de Cuerr<br>Códigos de Cuerr<br>Cuencas de Baro<br>Sub Feitos | Númerol<br>Litsportal<br>Código                  | becipied<br>International Contention<br>Part Contention<br>Contention<br>C | X<br>Nuevo            |                                                 |
|    |                                         |           |                                                        | Cuentas de Hospo<br>Facturación<br>Coligos de Factur<br>City Ledger                | Cidigo<br>505<br>518<br>519<br>520<br>521<br>522 | Connect     Connect     C                                                                                                    | X<br>X<br>X<br>X<br>X | Guardar                                         |
|    |                                         |           | e-mail: soporte@guruhotel.com, i                       | Cancún, México.                                                                    | 523<br>600<br>601<br>602                         | Monedas<br>Si USD<br>Si Mon                                                                                                    | * *                   | _                                               |
| 0  |                                         |           |                                                        |                                                                                    | Showing ?                                        | Codings de Facturación Códings de Facturación SAT Códings de Facturación SAT Códings de Facturación SAT Códings de Facturación (MAPUETO)                                                                                                    |                       | Q Habla con GunaHotel                           |

11. Repite el proceso para dar de alta las cuentas de todos los extras que hayas creado. Recuerda, cada extra debe tener 2 cuentas: una de cargo y otra de reembolso. Al terminar presiona sobre el **lápiz** para configurar los impuestos la moneda base.

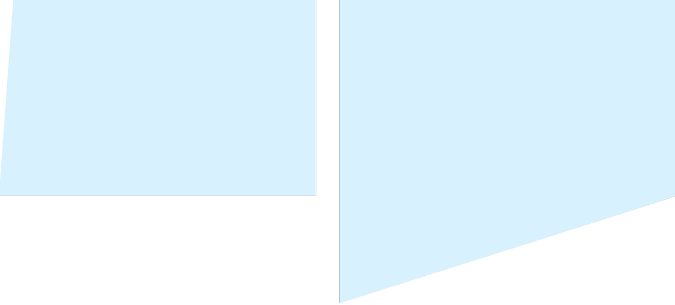

|    | Dashboard   Guru                        | Hotel Ann  | x +                           |                                 |              |                                       |                                 |          |           |             | ,                                                 |
|----|-----------------------------------------|------------|-------------------------------|---------------------------------|--------------|---------------------------------------|---------------------------------|----------|-----------|-------------|---------------------------------------------------|
| +  | → C app.guruhote                        | el.com/es/ | hotelmanager                  |                                 |              |                                       |                                 |          |           |             | • ≥ 0 ☆ <b>□</b> ≥ 1                              |
| A  | min adrianfranco.gh@gmail.com           | 1          |                               |                                 |              |                                       |                                 |          |           |             | Hotel: GlamHO Hotel Boutique - Test Cambiar hotel |
| 1) | Espacio de trabajo<br>GlamiHO Hotel Bou |            | guruhotel 📕 Moto              |                                 | Editar       | Número de Cuent                       | 1                               |          |           |             |                                                   |
| 12 | Hotel Manager                           | ×          | Reception =                   | Administración +                | Informa      | ción Impuestos                        | Restricciones                   |          |           | - 1         | Q +                                               |
| Θ  |                                         |            | Generales                     | INFORMACIÓN                     | Cuer         | ntas impuesto                         | S                               | Vision   |           |             |                                                   |
| ۲  |                                         |            | Sistema                       | Grupe de Cuert                  |              | 600 / IVA cargos                      | <ul> <li>✓ Porcentaj</li> </ul> | 16 V     |           | Cionaria II |                                                   |
|    |                                         |            | Cuest Ledger                  | Cuertas de Dari                 |              | Cuenta                                | Porcentaj     Porcentaj         |          | MXN       |             |                                                   |
|    |                                         |            |                               | Sub-Pales                       |              | Cuenta                                | <ul> <li>Porcentaj</li> </ul>   | HE Y 0   | Sele      |             |                                                   |
|    |                                         |            |                               | Cuentais de Hospi<br>Facturadan |              | Cuenta                                | Porcentaj                       | 0        | Sele      |             |                                                   |
|    |                                         |            |                               | Codipor de Facture              |              |                                       |                                 |          | Cerrar Gu | rdar        |                                                   |
|    |                                         |            |                               | CtyLedger                       | 522          | Otros ingresos                        |                                 | Carm     | Debite    |             |                                                   |
|    |                                         |            | _                             |                                 | 523          | Devolución Otros ingreso              |                                 | -Ajuste  | Credito   | / ×         | Guardar                                           |
|    |                                         |            | e-mail: soporte@euruhotel.cor | n Cancin México                 | 500          | IVA cargos                            |                                 | Impuesto | Debito    | / ×         |                                                   |
|    |                                         |            |                               |                                 | 501          | ISH NaShaw                            |                                 | Cargo    | Debito    | / ×         |                                                   |
|    |                                         |            |                               |                                 | 902          | TEST DESAYUNO<br>REEMBOLSO TEST DESAY | NO                              | Cargo    | Credito   | 1           |                                                   |
|    |                                         |            |                               |                                 | 504          | TEST DE TRANSPORTE                    |                                 | Cargo    | Debito    | ×           |                                                   |
|    |                                         |            |                               |                                 | 505          | REEMBOLSO TEST DE TRA                 | NSPORTE                         | -Ajuste  | Credito   | / x         |                                                   |
| 8  |                                         |            |                               | s                               | howing 51 to | 66 of 66 rows 50 + re                 | cords per page                  |          | 2         |             | Q Hable con Geruffetel                            |

12. Dirígete a la pestaña de **Reservaciones** y después a **Extras** para asociar cada extra a la categoría que le corresponda.

| Dashboard   GuruHotel App                                               | • × +                    |                                       |                        | ×                                                                                |  |  |  |  |  |  |  |  |
|-------------------------------------------------------------------------|--------------------------|---------------------------------------|------------------------|----------------------------------------------------------------------------------|--|--|--|--|--|--|--|--|
| ← → C a app.guruhotel.com/e                                             | s/hotelmanager           |                                       |                        | er 🕼 Q 🖞 🖈 🔲 🏝 🗄                                                                 |  |  |  |  |  |  |  |  |
| Adama adriantrance g/bigmal.com Hotel: DumHO Hotel Bourique - Text Cent |                          |                                       |                        |                                                                                  |  |  |  |  |  |  |  |  |
| Espacio de trabajo<br>GlamiHO Hotel Bou                                 | guruhotel Motor Hotel PM | 15 Hotel Demo by GuruHotel +          |                        | # 🚳 🏦 Bienverido Franco -                                                        |  |  |  |  |  |  |  |  |
| 🖽 Hotel Manager 🗸 🗸                                                     | Recepción + Administraci | ión + Informes - Re                   | stalación +            | Q +                                                                              |  |  |  |  |  |  |  |  |
|                                                                         | CONFIGURACIONES          |                                       |                        | USD: 22.49MXN                                                                    |  |  |  |  |  |  |  |  |
| e website v                                                             | Generales INFORM         | IACIÓN                                |                        |                                                                                  |  |  |  |  |  |  |  |  |
| ⊗ Ajustes ~                                                             | Sistema                  | os de Habitación Predeterminados      |                        | Opciones                                                                         |  |  |  |  |  |  |  |  |
|                                                                         | Reservaciones            | eros de Habitación Tipo de Habitación | Tarifa                 | Auto-asimar la proxima habitación disponible en las reservaciones.               |  |  |  |  |  |  |  |  |
|                                                                         | Guest Ladeer 1           | 1 Bit selected                        | ~                      | Z Auto-asignar la proxima habitación disponible en los Walk-in.                  |  |  |  |  |  |  |  |  |
|                                                                         |                          | Hora de Check-in                      | Hora de Check-Out      | Abrir popup de notas y requerimientos en las Reservas.                           |  |  |  |  |  |  |  |  |
|                                                                         |                          | Tanfas Hora de Check-In               | Hora de Check-Out      | <ul> <li>Habilitar la opción de pendiente (Al crear el folio).</li> </ul>        |  |  |  |  |  |  |  |  |
|                                                                         |                          | Dias Disponibles                      | Máximo de Noches       | <ul> <li>Cancelar / No Show y cobrar siempre de forma predeterminada.</li> </ul> |  |  |  |  |  |  |  |  |
|                                                                         |                          | Dias Disponibles                      | 0                      | <ul> <li>Cancelar / No Show y cargar siempre de forma predeterminada.</li> </ul> |  |  |  |  |  |  |  |  |
|                                                                         |                          | Parámetros Avance Calendaria          | Inicio de elanificador | Activar sobreventa.                                                              |  |  |  |  |  |  |  |  |
|                                                                         |                          | Dias Discontrate                      | 0.Dist V               | Activar Notificación de sobreventa.                                              |  |  |  |  |  |  |  |  |
|                                                                         |                          | entra de tracéto                      | 4.049                  | Activar Tranferencia de Check-in.                                                |  |  |  |  |  |  |  |  |
|                                                                         |                          | Motor web                             |                        | <ul> <li>Transferir creditos automáticamente al hacer Check-in.</li> </ul>       |  |  |  |  |  |  |  |  |
|                                                                         |                          |                                       |                        | Preguntar si se quiere enviar la hoja de confirmación al crear una reserva.      |  |  |  |  |  |  |  |  |
|                                                                         |                          | sano de habitaciones                  |                        | Activar la opción de NoShow en la reserva.                                       |  |  |  |  |  |  |  |  |
|                                                                         |                          | Extras:                               |                        | Activar Estado de habitación al Checkin.                                         |  |  |  |  |  |  |  |  |
|                                                                         |                          |                                       |                        | Mostrar naticaciones no asignadas                                                |  |  |  |  |  |  |  |  |
|                                                                         |                          | Import                                |                        | Overkin v Overkout temiautomico                                                  |  |  |  |  |  |  |  |  |
|                                                                         |                          |                                       |                        | Tarifa Costo                                                                     |  |  |  |  |  |  |  |  |
|                                                                         |                          |                                       |                        | No copiar el mail del cliente al hacer check in                                  |  |  |  |  |  |  |  |  |
|                                                                         |                          |                                       |                        | <ul> <li>Ver habitaciónes virtuales en el planificador</li> </ul>                |  |  |  |  |  |  |  |  |
|                                                                         |                          |                                       |                        | Permitir pagos despues del Check-in                                              |  |  |  |  |  |  |  |  |
|                                                                         |                          |                                       |                        | Activar la captura del rubro en los pagos                                        |  |  |  |  |  |  |  |  |
|                                                                         |                          |                                       |                        | Permitir check-in solo si la habitación esta inspecciona     Habta con GuruNotel |  |  |  |  |  |  |  |  |
|                                                                         |                          |                                       |                        | Liberar reservaciones temporales de forma automática                             |  |  |  |  |  |  |  |  |
| adrianfranco.gh ~                                                       |                          |                                       |                        | <ul> <li>Ocultar tipo de cambio.</li> </ul>                                      |  |  |  |  |  |  |  |  |
|                                                                         |                          |                                       |                        |                                                                                  |  |  |  |  |  |  |  |  |

13. El PMS ofrece 2 categorías de manera predeterminada. En caso de que no exista la que necesitas, puedes crearla muy fácilmente. Presiona el botón **nuevo**, asígnale un nombre y da click en **guardar.** 

|                                                                     | Dashboard   GuruH                       | otel App  | × +                                                                                                    |            |                                                              |                                                    |                                                                      |  |                 |                             | ~          |  |
|---------------------------------------------------------------------|-----------------------------------------|-----------|----------------------------------------------------------------------------------------------------|------------|--------------------------------------------------------------|----------------------------------------------------|----------------------------------------------------------------------|--|-----------------|-----------------------------|------------|--|
| ~                                                                   | → C app.guruhotel.                      | .com/es/l | hotelmanager                                                                                                    |            |                                                              |                                                    |                                                                      |  | ov <u>B</u> ∂ G | 20 \$                       | 🖬 😩 i i    |  |
| Adminia adriantizanco.gh@gmail.com Hotel: GlamHO Hotel Boulique - 1 |                                         |           |                                                                                                    |            |                                                              |                                                    |                                                                      |  |                 |                             |            |  |
| I                                                                   | Espacio de trabajo<br>GlamiHO Hotel Bou |           | guruhotel 📙 🗠                                                                                                    |            |                                                              |                                                    |                                                                      |  |                 |                             |            |  |
| 12                                                                  | Hotel Manager                           | ~         | Recepción +                                                                                                    | Administra | ión = Informes =                                             | Instalació                                         | n •                                                                  |  |                 |                             | 9 +        |  |
| 0                                                                   |                                         |           | Control Automatis Generalis Sama Generalis Generalis Gen | Extras     | SKIEGORIA<br>Mentifikader<br>Protemmado<br>Atmentes y beldes | Nueva Griegoria<br>Nueva r Griegoria<br>Transporte | K<br>Touto<br>Toutoto (444.0.0<br>polenozz) (19.00<br>réa<br>Guarder |  | Nurre<br>K<br>K | 0325<br>0785.<br>48.<br>83. | (22.49600) |  |
| 8                                                                   | adrianfranco.gh                         | ÷         |                                                                                                    |            |                                                              |                                                    |                                                                      |  |                 | ) Habla con                 | Burutistet |  |

#### 14. Dirígete a la pestaña Lista y da click en Nuevo.

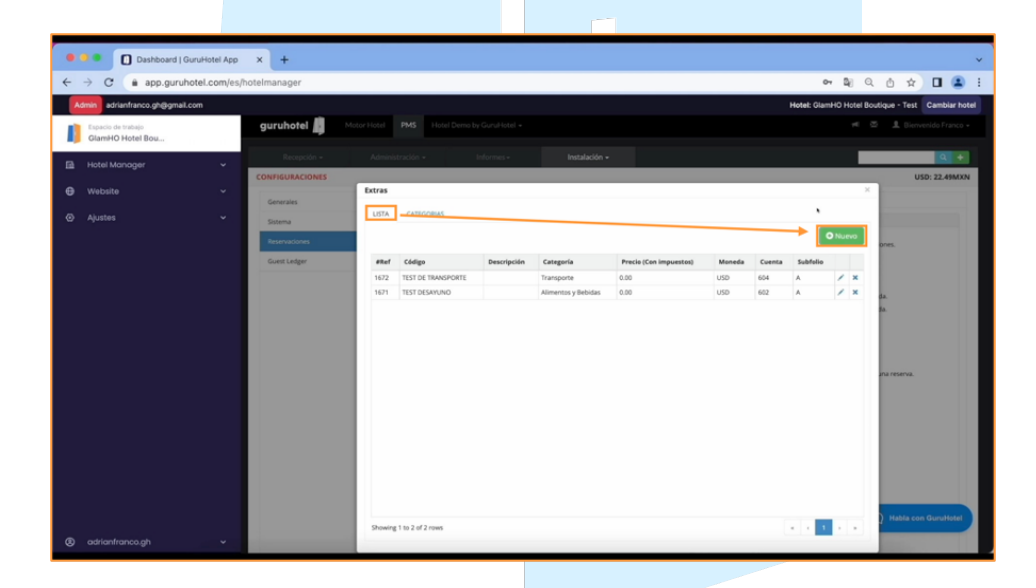

15. Selecciona la categoría a la que pertenece el extra. En la casilla de **Código**, coloca el nombre con el que lo diste de alta. La casilla de precio déjala en blanco, el sistema lo tomará de manera automática del motor de reservas. La moneda base deberá ser la misma configurada en el PMS.

| <complex-block></complex-block>                                                                                                    | 🛛 🗐 🌒 🚺 Dashboard   GuruHotel App            | x +                                               |                                                                                  |                                                                                                    |                                                                                                    |                                     |                                                                              | ~             |
|----------------------------------------------------------------------------------------------------|----------------------------------------------|---------------------------------------------------|----------------------------------------------------------------------------------|----------------------------------------------------------------------------------------------------|----------------------------------------------------------------------------------------------------|-------------------------------------|------------------------------------------------------------------------------|---------------|
| interfaces griggeration       interfaces griggeration         interfaces griggeration       interfaces griggeration         interfaces griggeration       interfaces griggeration <th>← → C a app.guruhotel.com/e</th> <th>s/hotelmanager</th> <th></th> <th></th> <th></th> <th></th> <th>× Q Q ₫ ☆</th> <th>🖬 😩 i</th>                                                                                                    | ← → C a app.guruhotel.com/e                  | s/hotelmanager                                    |                                                                                  |                                                                                                    |                                                                                                    |                                     | × Q Q ₫ ☆                                                                    | 🖬 😩 i         |
|                                                                                                    | Admin adrianfranco.gh@gmail.com              |                                                   |                                                                                  |                                                                                                    |                                                                                                    | Hotel: Gla                          | mHO Hotel Boutique - Test                                                    | Cambiar hotel |
| <ul> <li>Attel Monoger</li> <li>Attel Monoger</li> <li>Appende</li> <li>Appende</li> <li>Appen</li></ul> | Espacio de trabajo<br>GlamiHO Hotel Bou      | guruhotel 📗 🗠                                     |                                                                                  |                                                                                                    |                                                                                                    |                                     |                                                                              |               |
| <ul> <li>Visition</li> <li>Agastes</li> <li>Agastes</li></ul>          | 🖪 Hotel Manager 🗸 🗸                          | Recepción +                                       | Administración + I                                                               | informes - Instalación -                                                                                                    |                                                                                                    |                                     |                                                                              | Q +           |
| Socialization         Socialization         Socializ                                                                                                    | <ul> <li>Website</li> <li>Ajustes</li> </ul> | Generat<br>Extens<br>Restructions<br>Genet Lalger | Extres<br>LISTA CARECORKS<br>and Cases<br>102 ISTO TRANSPORT<br>107 TISTO SAMANO | Novo bota<br>Cargota<br>Immetra y fabria:<br>Verse Unice<br>Balo<br>Unice Unice<br>Deuropada<br>Carna<br>Carn | 2 Cologo<br>TEST DESANUNO<br>Preceso por<br>Fijo V<br>Subhilis de enviro<br>A V<br>Diolór y cargar<br>Sobie una incolocializati V | Correto Subfields<br>664 A<br>602 A | X<br>V LACO<br>X<br>X<br>X<br>X<br>X<br>X<br>X<br>X<br>X<br>X<br>X<br>X<br>X |               |
|                                                                                                    |                                              |                                                   | Showing 1 to 2 of 2 rows                                                         | Neche Inicial<br>1                                                                                                    | Guardar                                                                                                    |                                     | T that a co                                                                  | n Quruttotel  |
|                                                                                                    |                                              |                                                   |                                                                                  |                                                                                                    |                                                                                                    |                                     |                                                                              |               |

16. Agrega la misma descripción que colocaste en el Dashboard. Selecciona la cuenta de cargo. En los folios, selecciona la opción Postear en cada folio generado, en cada noche y da click en Guardar. Repite el proceso para el resto de los extras.

| - |                                           |   |                                                     |                          |                                                                                                    |                                                   |  |  |  |  |  |  |
|---|-------------------------------------------|---|-----------------------------------------------------|--------------------------|----------------------------------------------------------------------------------------------------|---------------------------------------------------|--|--|--|--|--|--|
| • | Deshboard   Gund-totel App x +            |   |                                                     |                          |                                                                                                    |                                                   |  |  |  |  |  |  |
| ← | ← → C a app.guruhotel.com/es/hotelmanager |   |                                                     |                          |                                                                                                    |                                                   |  |  |  |  |  |  |
|   | dmin adrianfranco.gh@gmail.com            |   |                                                     |                          |                                                                                                    | Hotel: GlamHO Hotel Boutique - Test Cambiar hotel |  |  |  |  |  |  |
| I | Espacio de trabajo<br>GlamiHO Hotel Bou   | - | guruhotel 📕 🗠                                       |                          |                                                                                                    |                                                   |  |  |  |  |  |  |
| B | Hotel Manager                             | ~ | Reception -                                         | Administración +         | nformes • Instalación •                                                                                                    | Q +                                               |  |  |  |  |  |  |
| θ |                                           |   | -                                                   | Extras                   | Nuevo Extra X                                                                                                    | ×                                                 |  |  |  |  |  |  |
| ۲ |                                           |   | Sistema<br>Sistema<br>Reservaciones<br>Guest Ledger | USTA CATEGORIAS          | Categoria         Cádgo           Almentos y Belidas         V           Precio         Maneda           0:00         US         Frecio por | O Nuevo<br>Cuenta Subfilio                        |  |  |  |  |  |  |
|   |                                           |   |                                                     | 142 11310 RANAGUT        |                                                                                                    | GA A Z X H                                        |  |  |  |  |  |  |
| ۲ |                                           |   |                                                     | Showing 1 to 2 of 2 rows |                                                                                                    | A A 1 P A                                         |  |  |  |  |  |  |

17. Regresa al motor de reservas. Presiona la pestaña de **Extras** y nuevamente en **Extras**. Abre los detalles.

| O Dashboard   GuruHotel App             | × +                       |                                      |                  |           |            |                      |              |           |                                |                 |                          |                | ~                   |
|-----------------------------------------|---------------------------|--------------------------------------|------------------|-----------|------------|----------------------|--------------|-----------|--------------------------------|-----------------|--------------------------|----------------|---------------------|
| ← → C  app.guruhotel.com/es/            | hotelmanager              |                                      |                  |           |            |                      |              |           |                                |                 | er Bj                    | QB             | 🖈 🛯 😩 E             |
| Admin adrianfranco.gh@gmail.com         |                           |                                      |                  |           |            |                      |              |           |                                |                 | Hotel: GlamHO Hote       | Boutique - 1   | Test Cambiar hotel  |
| Espacio de trabajo                      | guruhotel 🧯 🖡             | fotor Hotel PMS                      |                  |           |            |                      |              |           |                                |                 |                          |                | Bienvenido Franco + |
| GlamHO Hotel Bou                        |                           |                                      |                  | - F       | (0)        |                      |              |           |                                |                 |                          |                |                     |
| 🗈 Hotel Manager 🗸 🗸                     | Reservaciones             | inventario •                         | Configuracion    | 8 F       | Extras -   | Presentaci           | in Web       | Reporter  | s 🕮 Disp                       | sonibilidad 3   | 10 Tarifas 🐵 N           | otor           |                     |
| 🖶 Website 🗸 🗸                           |                           |                                      |                  |           | Extras     | es                   |              |           |                                |                 |                          |                | USD: 19.82MXN       |
|                                         | Reservaci                 | ones                                 |                  |           | Gift Cards |                      |              |           |                                |                 |                          |                |                     |
|                                         |                           |                                      |                  |           |            |                      |              |           |                                |                 | Intention Fundiantia Las | vada Paga para | at Pagelo Cancelado |
|                                         |                           |                                      |                  |           |            |                      |              |           |                                |                 |                          |                |                     |
|                                         | Reservaciones             | Filtros                              |                  |           |            |                      |              |           |                                |                 |                          |                |                     |
|                                         | Intenciones de<br>reserva | # 🚽 Llegada                          | Salida           | Noches    | Habs.      | Cliente              | Extras       | Cupones   | Total                          | Método de pago  | ) Fecha                  | Estado         | Detalles            |
|                                         | Cancelaciones             | 31618 01/04/2021                     | 06/04/2021       | 5         | 1          | Jorge Martinez       | NO           |           | \$10.32 MON                    | Api             | 23/03/2021 17:54:4       |                |                     |
|                                         |                           | 30980 11/04/2021                     | 15/04/2021       | 4         | 1          | Jorge Martinez       | NO           |           | \$8.25 MIN                     | Api             | 17/03/2021 22:13:4       |                | •                   |
|                                         |                           | 30644 01/04/2021                     | 05/04/2021       | 5         | 1          | Jorge Martinez       | NO           |           | \$10.36 MON                    | Api             | 15/03/2021 22:12:0       |                |                     |
|                                         |                           | 29997 01/04/2021                     | 04/04/2021       | 3         | 1          | Jorge Martinez       | NO           |           | \$6.46 MIN                     | Api             | 09/03/2021 19:37:1       | Peet           | •                   |
|                                         |                           | 18920 05/02/2021<br>18197 22/10/2020 | 23/10/2020       | 4         | 1          | Josue Gio            | NO           |           | \$202.32 USD<br>\$2,265.25 MON | Api<br>Api      | 30/09/2020 12:11:3       | 200            |                     |
|                                         |                           | 17510 19/09/2020                     | 20/09/2020       | 1         | 1          | Jorge Alonzo         | NO           |           | \$2,127.59 M/N                 | Api             | 17/09/2020 21:56:0       | -              |                     |
|                                         |                           | 16435 29/08/2020<br>16176 21/08/2020 | 30/08/2020       | 1         | 1          | Test Test            | N0<br>N0     |           | \$101.15 USD                   | Api             | 25/08/2020 08:55:1       |                |                     |
|                                         |                           | 16040 25/09/2020                     | 26/09/2020       | 1         | 1          | Stiven Martinez      | NO           |           | \$101.15 USD                   | Api             | 14/08/2020 15:30:1       |                |                     |
|                                         |                           | 15905 14/08/2020<br>15712 15/08/2020 | 15/08/2020       | 1         | 2          | Jorge Flores Acevedo | NO           |           | \$202.30 USD                   | Api             | 11/08/2020 11:55:2       |                |                     |
|                                         |                           | 13/12 13/06/2020                     | 10/06/2020       |           |            | Jorge Hores          | NEU          |           | \$101.15 030                   | Apr             | V3PV8/2020 13.13         |                |                     |
| advice/rease ab                         |                           |                                      | Debe             | s publica | r tus cam  | bios, esta acció     | n podría d   | emorar 10 | minutos.                       | O Publish char  | nges                     |                |                     |
| Dashboard   GuruHotel App               | × +                       |                                      |                  |           |            |                      |              |           |                                |                 |                          |                | ×                   |
| ← → C ▲ app.guruhotel.com/es/           | hotelmanager              |                                      |                  |           |            |                      |              |           |                                |                 | 아 입(                     | Qð             | 🖈 🔲 😩 E             |
| Admin adrianfranco.gh@gmail.com         |                           |                                      |                  |           |            |                      |              |           |                                |                 | Hotel: GlamHO Hote       | Boutique - 1   | fest Cambiar hotel  |
| Espacio de trabajo<br>GlamiHO Hotel Bou | guruhotel 📙               | Notor Hotel PMS                      |                  |           |            |                      |              |           |                                |                 |                          |                |                     |
| 🗈 Hotel Manager 🗸 🗸                     |                           |                                      |                  |           |            |                      |              |           |                                |                 |                          |                |                     |
|                                         | EXTRAS                    |                                      |                  |           |            |                      |              |           |                                |                 |                          |                | USD: 19.71MXN       |
| ter website v                           | Productos                 |                                      |                  |           |            |                      |              |           |                                |                 |                          |                |                     |
| ⊘ Ajustes ✓                             | Categorias                | Ex                                   | xtras            |           |            |                      |              |           |                                |                 |                          |                |                     |
|                                         | Nuevo producto            | N                                    | ombre            |           |            |                      | Descripció   | n (       | Categoría                      | Tipo de calculo | Precio                   | Estado         | Acciones            |
|                                         | Nueva categoría           | TE                                   | ST TRASLADO AL   | HOTEL/AER | IOPUERTO   |                      | grav-extr-32 | 7 6       | ieneral                        | Por persona     | ♠ 5: \$10 R: \$10        | Activo         | (7 B                |
|                                         |                           | TE                                   | ST DESAYUNO      |           |            |                      | gzav-extr-32 | 6 G       | ieneral                        | Unidad          | \$5.00                   | Activo         |                     |
|                                         |                           |                                      |                  |           |            |                      |              |           |                                |                 |                          |                |                     |
|                                         |                           |                                      |                  |           |            |                      |              |           |                                |                 |                          |                |                     |
|                                         |                           |                                      |                  |           |            |                      |              |           |                                |                 |                          |                |                     |
|                                         |                           |                                      |                  |           |            |                      |              |           |                                |                 |                          |                |                     |
|                                         |                           | She                                  | mine 1 to 2 of 2 | DWS.      |            |                      |              |           |                                |                 |                          |                |                     |
|                                         |                           |                                      |                  |           |            |                      |              |           |                                |                 |                          |                |                     |
|                                         | Empresa: Hotel D          | emo by GuruHote                      | l / Instancia    | : demon   | naglen /   | Fecha: 02/06/20      | 22           | _         |                                | _               | Hec                      | io en Canc     | ún, Q.Roo, México   |
|                                         |                           |                                      |                  |           |            |                      |              |           |                                |                 |                          |                |                     |
|                                         |                           |                                      |                  |           |            |                      |              |           |                                |                 |                          |                |                     |
|                                         |                           |                                      |                  |           |            |                      |              |           |                                |                 |                          |                |                     |
|                                         |                           |                                      |                  |           |            |                      |              |           |                                |                 |                          | Q Hab          | la con GuruHotel    |
| (2) adrianfranco.gh                     |                           |                                      |                  |           |            |                      |              |           |                                |                 |                          |                |                     |
|                                         |                           |                                      |                  |           |            |                      |              |           |                                |                 |                          |                |                     |

18. En la casilla **Código PMS** ingresa el nombre del extra y da click en guardar. Repite el proceso para el resto de los Extras. De esta manera, el precio que coloques en esta casilla, será el que tome el PMS.

| •   | Dashboard   GuruHe                      | otel App | × +                         |                   |                                                        |                                    |                                    |                   | ×                 |
|-----|-----------------------------------------|----------|-----------------------------|-------------------|--------------------------------------------------------|------------------------------------|------------------------------------|-------------------|-------------------|
| 4   | → C (m) app.guruhotel.                  | com/es   | hotelmanager                |                   |                                                        |                                    | or 2                               | 1 Q D             | 🖈 🛯 😩 E           |
| A   | min adrianfranco.gh@gmail.com           |          |                             |                   |                                                        |                                    | Hotel: GlamHO H                    | otel Boutique - 1 | est Cambiar hotel |
| 1   | Espacio de trabajo<br>GlamiHO Hotel Bou |          |                             | Detalles de extra |                                                        |                                    |                                    |                   |                   |
| na. | Hotel Manager                           | ~        |                             | Información       | Nombre                                                 | Estado                             | Categoria                          | Motor             |                   |
| θ   |                                         |          | EXTRAS                      |                   | Moneda<br>USD V                                        | Precios por<br>Unidad              | Tipo de extra<br>Extra General     |                   | USD: 19.71MXN     |
| ۲   |                                         |          | Caregorias                  |                   | Acepta niños<br>SI V                                   | Multiples dias                     | Codigo PMS<br>TEST DESAYUNO        |                   |                   |
|     |                                         |          | Nuevo producto              |                   | Dessian                                                |                                    |                                    | Estado            | Accenes           |
|     |                                         |          | nueva caregona              |                   | Precios Precio unidad S 5                              | Precio Adulto<br>S 0               | Precia Niño<br>S 0                 | Activo            | 98                |
|     |                                         |          |                             |                   | Disponibilidad<br>Minimo de días previos<br>Sin mínimo | Dias de la semana<br>D L M M J V S | Máximo por reserva<br>Sin máximo 💙 |                   |                   |
|     |                                         |          |                             |                   | Descripción General                                    |                                    |                                    |                   |                   |
|     |                                         |          | Empresa: Hotel Demo by Guru |                   | gzav-extr-326                                          |                                    |                                    | cho en Canci      | ún, Q.Roo, México |
|     |                                         |          |                             |                   |                                                        |                                    |                                    |                   |                   |
|     |                                         |          |                             |                   | Gua                                                    | rdar 🍍                             |                                    |                   |                   |
| 8   |                                         |          |                             | Cerrar            |                                                        |                                    |                                    | C) Habi           |                   |
|     |                                         |          |                             |                   |                                                        |                                    |                                    |                   |                   |

19. Regresa al dashboard y haz clic en **Publicar cambios**. Deja pasar unos minutos para que los cambios se apliquen.

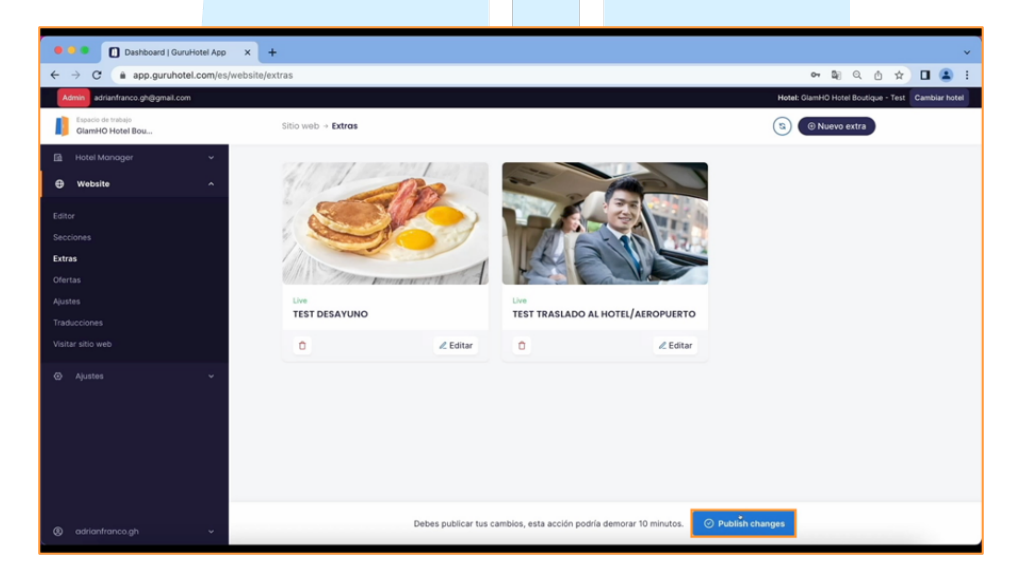

20. Realiza una búsqueda de prueba para confirmar que los extras hayan quedado configurados de manera exitosa.

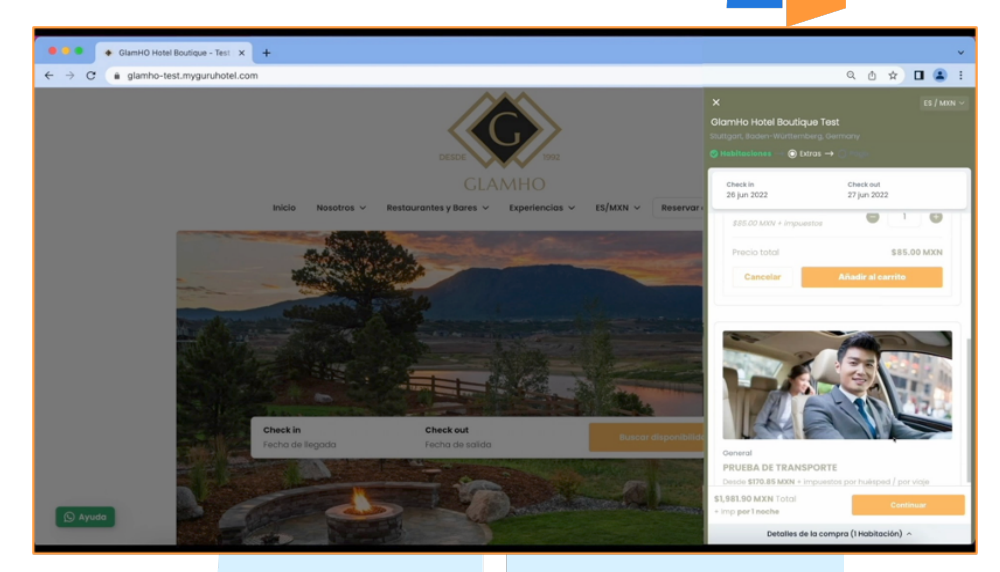

21. Fin del p<mark>roceso.</mark>

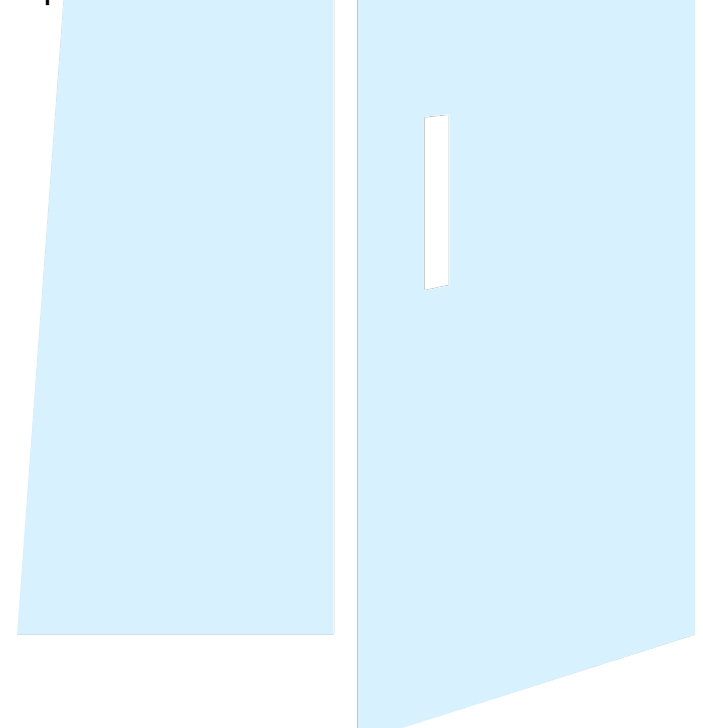